| hee      | VNIDXV                       |        | 1,171.72 -3                       | 3.32 (-0.2 |          |              | VN30F                    | 2103             | 1,182.0 +8    | .9 (+0.76% |                |             | VN30       | )IDX~       | 1,180.59 +0.     | 04 (+0.00%)                |              |            | <sup>SX</sup> 10.5 | 0.06   |
|----------|------------------------------|--------|-----------------------------------|------------|----------|--------------|--------------------------|------------------|---------------|------------|----------------|-------------|------------|-------------|------------------|----------------------------|--------------|------------|--------------------|--------|
|          | <ul> <li>Cont. Se</li> </ul> | ssion  | Val 7,009B Vol                    | 274M       |          |              | Cont                     | Session          | Basis +1.41 V | /ol 94.59K |                |             |            |             | Val 3,783B Vol 1 | MOC                        |              |            | 10.5               | 0.00   |
| ><       | Stock T                      | rading | Derivati                          | /es Tradi  | ng       |              |                          |                  |               | 0          |                |             |            |             |                  | S 🔺 🔛                      | 9 Stor       | k - nator  |                    | ~ (R   |
|          | Favorites ~                  |        | <ul> <li>Covered Warra</li> </ul> | ants∽ ETf  |          |              |                          |                  | STR           | 18         | 80 +0.20       | (+1.08%)    |            |             |                  | 00                         |              | Time F     | Nice V             | ot     |
| -        | Stock                        | L Got  | Cho & Cho                         |            | Val      | Bid Vol      | Bid Offer                | Offer Vol        | SaiGon Thuon  | a Tin Comn | nercial Joint  | Stock Ba    | nk (HSX)   | 19.00 -     |                  |                            |              | 10:50      | 18.80              | 100 B  |
| ₩        | ACB                          | 31.90  | +0.30 +0.95%                      | 5 39M      | 172 4B   | - TRANSING   | 31.90 .31.9              | 5 125 201        | Day           | 18.50 -    |                | -0          | - 18.95    |             |                  |                            |              | 10:49      | 18.80 3            | 4.9K B |
|          | BID                          | 43.70  |                                   | 663.7K     | 28.96B   | 21,900       | 43.50 43.7               | 5 2,001          | Vol / Val     |            | 11             | 25M /       | 211.12B    | 18 90 -     |                  |                            |              | 10:49      | 18:80              | 100 B  |
| 40       | вун                          |        |                                   | 311.3K     | 18.84B   | 9,200        |                          | 5,50             | Ref / Avg     |            | 4              | 8.60 /      | 18.65      |             |                  |                            |              | 10:49      | 18.75              | 500 8  |
| 4        | сп                           |        |                                   | 584.9K     | 12,89B   | 46,300       |                          | 30,00            | Ceil / Flr    |            |                |             | 17.30      |             |                  |                            |              | 10:49      | 18.75              | 700 5  |
| പിറ      | СТД                          |        | +0.30 +0.40%                      | 501.4K     | 38.28B   | 10,000       | 75.90 76.1               |                  | F. Room       |            | ,              | 000 /       | 265.83M    | 18.80       |                  |                            |              | 10:49      | 18.75 3            | 300 9  |
| 000      | стб                          | 37.25  | +0.25 +0.68%                      | 3.39M      | 126.36B  | 13,000       | 37,20 37.2               | 5 17,50          | (44%)         | 18.7       | 5 18           | 80          | (56%)      | 1           |                  |                            |              | 10:49      |                    | 500 8  |
| ø        | DXG                          |        |                                   | 2.17M      | 53.83B   | 10,900       |                          | 69,10            | 101 600       | 18.7       | '5 1 <i>8</i>  | 80 1        | 202 700    | 18.70       | 1 1 11           |                            |              | 10:49      | 18.80              | 500 B  |
|          | EIB                          |        |                                   | 131K       | 2.37B    | 14,000       |                          | 4,70             | 484,100       | 18.7       | 0 18           | 85 2        | 294 400    |             |                  |                            |              | 10:48      |                    | 800 B  |
|          | FLC                          | 6.32   | 0.00 0.00%                        | 6.51M      | 41.31B   | 33,500       | 6.31 6.3                 | <b>2</b> 67,50   | 257.800       | 18.6       | 5 18           | .90 8       | 589.900    | 18.60       |                  |                            |              | 10:48      | 18.75              | 700 B  |
|          | FPT                          |        |                                   | 886.9K     | 67.72B   | 4,300        |                          | <b>11,00</b>     |               |            |                |             |            |             |                  |                            |              | 10:48      |                    | 500    |
|          | GAS                          | 89.20  | +1.00 +1.13%                      | 588.1K     | 52.73B   | 1,600        | 89.20 89.3               | 4,50             |               |            |                |             |            |             |                  |                            | 1.1.1.1.     | 10:48      | 18.80 1            | ,000 8 |
|          | GEX                          |        |                                   | 3.06M      | 65.58B   | 74,600       |                          | 5 35,30          |               |            |                |             |            |             | i i laith i i i  | h Massi                    |              | 10:48      |                    | ,200 B |
|          | GMD                          |        |                                   | 1.1M       | 36.6B    | 16,300       |                          | 28,60            |               |            |                |             |            | 18.20       |                  | بروادة والمترازية والمراجع | anie ne line | 10:48      | 18.80 9            | ,400 B |
|          |                              |        |                                   | a linnea   | P2 700   | 9 600        | - And Topological States | <u>. 40.0</u> ^- |               |            |                |             |            | 09:1        | 15               | 10:00                      |              | 10:48      | 18:75              | 100 8  |
|          |                              | BL     | JY SELL                           |            | Số lện   | h Số du      | tài khoản                | Quản lý dan      | h mục         |            |                |             |            |             |                  |                            |              |            |                    |        |
|          | Stock                        | STE    | 3                                 |            | 0        | Last query   | time: 10:43:5            | 1                |               |            |                |             |            |             |                  |                            |              |            |                    |        |
|          |                              |        |                                   |            | Starting | Date         |                          |                  | 01/04/2       | 2021 A     | count Value    |             |            |             | 50 150 757 406   |                            |              |            |                    |        |
|          | Quantity                     |        |                                   |            | Total Ur | nrealized P/ |                          |                  | 22.058        | 087 G      | ash Balanca    | (Receiving  | Cash Divid | lend Incl ) | 50 092 303 806   |                            |              |            |                    |        |
|          | Price                        |        |                                   |            | Total R  | ealized P/L  |                          |                  | 1 428         | 548 P      | ortfolio Value |             |            |             | 58 453 600       |                            |              |            |                    |        |
|          | Consideration                |        |                                   |            | Total P/ |              |                          |                  | 23 486        | 634 A      | crued Fee      |             |            |             | (84,764)         |                            |              |            |                    |        |
|          |                              |        | BUY                               |            | S. Aur   | P/           |                          |                  |               | 62% A      | regulad Cost   | (Fee Incl.) |            |             | (17 966 966)     |                            |              |            |                    |        |
|          | Trading Pow                  | ver :  | 50.092                            | 2 303 806  | Actio    |              |                          |                  |               | Re         |                |             |            | t Price     | Market Value     | Uprealized P/L             | % Unrealized | : % Weight | Avg B              | ought  |
|          | Max Quantit                  |        | 2                                 | 2,508,400  | в        | s HOS        | е нсм                    |                  | 1.370         |            |                |             |            | 29.20       | 40.004.000       | 18 598 407                 | P/L<br>87%   | 68         | Pri<br>%           | 15.59  |
|          |                              |        |                                   |            | В        | s HOS        | E MSN                    |                  | 100           |            |                |             |            | 92.90       | 9.290.000        | -229.000                   | -2%          | 16         | %                  | 95.00  |
|          |                              |        |                                   |            | 8        | s HOS        | E SSI                    |                  | 150           |            | 24             |             |            | 32.90       | 5,724,600        | 3,720,600                  | 186%         | 10         | %                  | 11.49  |
|          |                              |        |                                   |            | в        | s HOS        | E VRE                    |                  |               |            | 100            |             |            | 34.35       | 5 3,435,000      |                            |              | 6          | %                  | 34 60  |
|          |                              |        |                                   |            |          |              |                          |                  |               |            |                |             |            |             |                  |                            |              |            |                    |        |
| ~        |                              |        |                                   |            |          |              |                          |                  |               |            |                |             |            |             |                  |                            |              |            |                    |        |
| <b>*</b> |                              |        |                                   |            |          |              |                          |                  |               |            |                |             |            |             |                  |                            |              |            |                    |        |
|          |                              |        |                                   |            |          |              |                          |                  |               |            |                |             |            |             |                  |                            |              |            |                    |        |

## ..hsc

# HƯỚNG DẪN SỬ DỤNG Nền tảng giao dịch my.hsc.com.vn

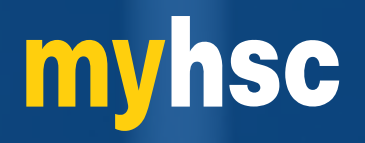

# Muc luc

#### II. Các thiết lập thông số ban đầu

#### III. Giao dich

IV. Giao dicl

Giới thiệu tổng quan về:

#### I. Lưu ý khi đăng nhập

| Lựa chọn ngôn ngữ hiển thị                               | 2  |
|----------------------------------------------------------|----|
| Thay đổi màu sắc giao diện                               | 3  |
| Thiết lập màn hình giao dịch mặc định: Cơ sở / Phái sinh | 4  |
| I. Giao dịch cổ phiếu                                    |    |
| TỔNG QUAN MÀN HÌNH MẶC ĐỊNH GIAO DỊCH CỔ PHIẾU           |    |
| Thông tin thị trường / Mã Chứng khoán,                   | 5  |
| Chỉ số thị trường, Chứng quyền, ETF                      | 6  |
| Đặt lệnh nhanh                                           | 7  |
| Danh sách yêu thích                                      | 8  |
| Quản lý sổ lệnh và tài sản                               | 9  |
| CÁC TÍNH NĂNG HỖ TRỢ GIAO DỊCH CỔ PHIẾU                  |    |
| Xem thông tin thị trường theo bảng giá truyền thống      | 10 |
| Xem bảng giá theo dạng lưới và dạng thẻ                  | 11 |
| Xem cùng lúc 2 mã Chứng khoán                            | 12 |
| Quản lý sổ lệnh chi tiết, Lịch sử đặt lệnh               | 13 |
| Quản lý tài sản                                          | 14 |
| Biểu đồ phân tích kỹ thuật                               | 15 |
| V. Giao dịch phái sinh                                   |    |
| TỔNG QUAN MÀN HÌNH MẶC ĐỊNH GIAO DỊCH PHÁI SINH          |    |

| Thông tin thị trường / Mã hợp đồng         | 16 |
|--------------------------------------------|----|
| Xem mã hợp đồng chi tiết                   | 17 |
| Đặt lệnh nhanh                             | 18 |
| Quản lý Sổ lệnh và Tài sản                 | 19 |
| Thanh tính năng hỡ trợ giao dịch phái sinh | 20 |
| V. Dịch vụ chuyển tiền trực tuyến          | 21 |
| VI. Quản lý danh mục tài sản tổng hợp      | 22 |

#### **myhsc** I.Lưu ý khi Đăng nhập

Trong trường hợp đăng nhập và báo sai mật khẩu, Quý khách chọn tính năng Quên mật khẩu để khởi tạo mật khẩu mới.

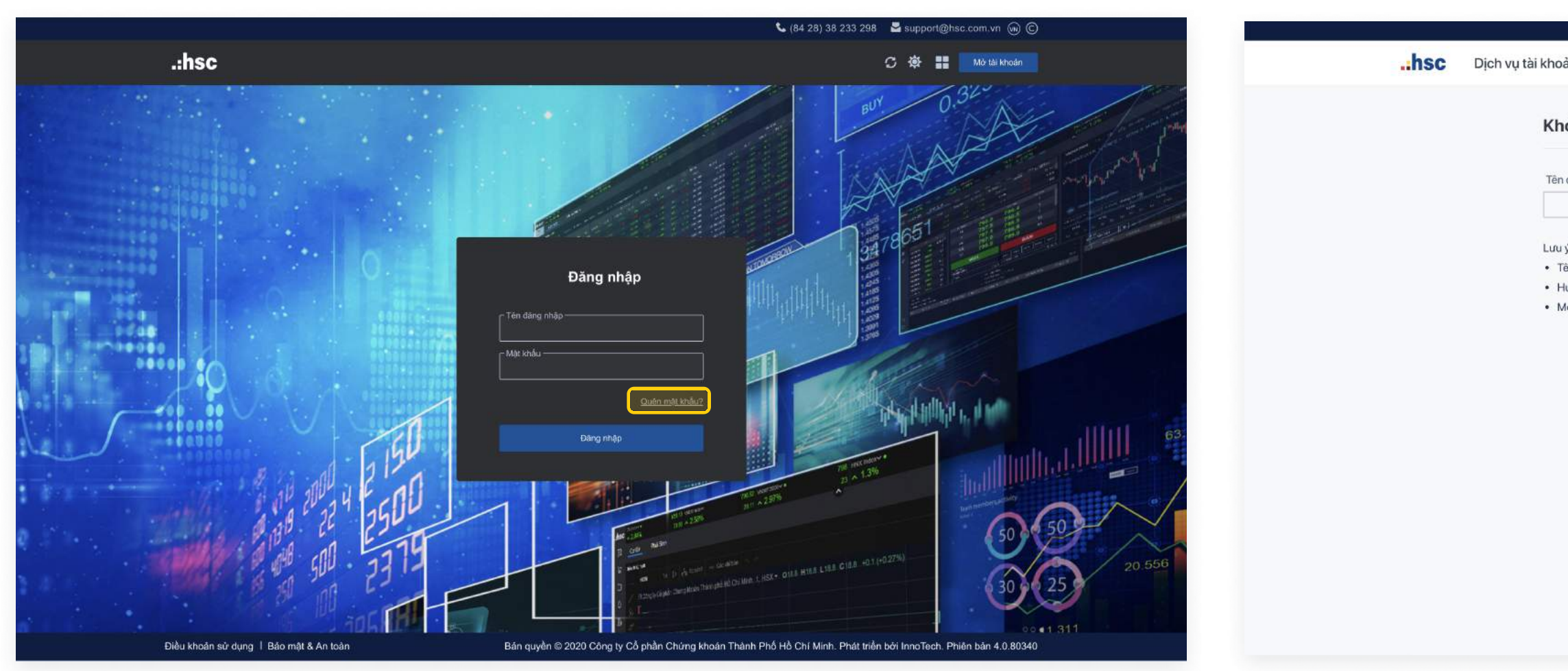

|                                                         | 64 28) 38 233 298 | Support@nsc.com.vn 🧧 🔘 |
|---------------------------------------------------------|-------------------|------------------------|
| ản                                                      |                   |                        |
| ởi tạo mật khẩu                                         |                   |                        |
| đãng nhập                                               | CMND / Căn cước   | ]                      |
| ý:<br>ên đăng nhận: Là số tài khoản giao dịch           | A                 |                        |
| lướng dẫn khởi tạo lại mật khẩu sẽ được gửi đến email   | của Quý khách     |                        |
| /ọi thắc mắc vui lòng liên hệ bộ phận hỗ trợ (84 28) 38 | 233 298           |                        |
|                                                         | Quay lại Xác nhận | l                      |
|                                                         |                   |                        |
|                                                         |                   |                        |
|                                                         |                   |                        |
|                                                         |                   |                        |
|                                                         |                   |                        |

#### myhsc II. Các thiết lập thông số ban đầu

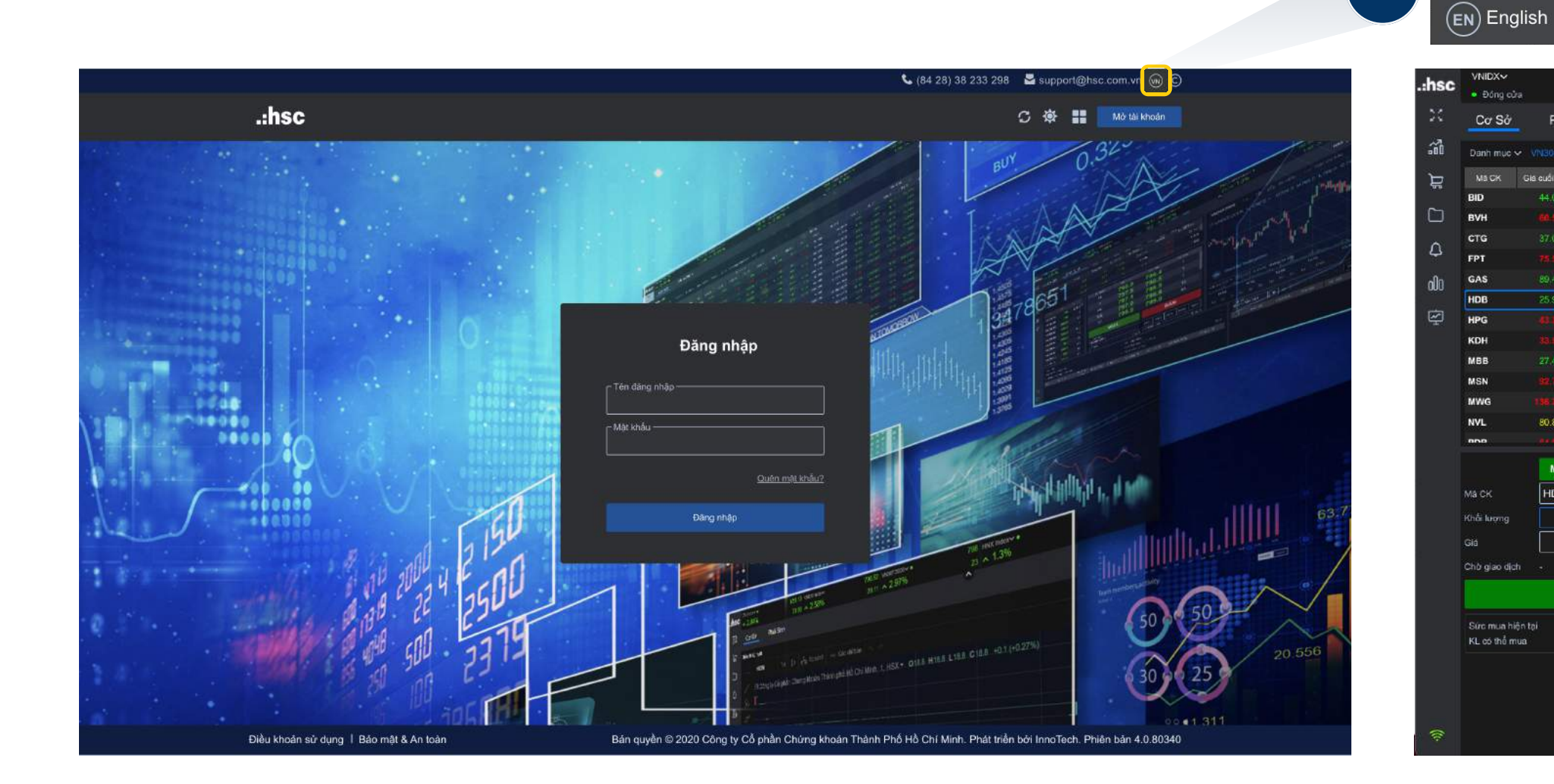

### Lựa chọn ngôn ngữ hiển thị

Bấm chọn vào (VN) tại góc phải phía trên của màn hình để thay đổi ngôn ngữ.

|            |              | VN30F2103 1, |            |         | 86.4 +13.3 (+1.<br>ch +3.93 KL 214.30 | 13%)<br>sK    |                   | VN30IDX  | ř     | 1,182.4<br>GT 8,212B | 7 +1192<br>KL 207M |      |                             |                |             |       | <sup>HSX</sup> 06 | :36:06  |
|------------|--------------|--------------|------------|---------|---------------------------------------|---------------|-------------------|----------|-------|----------------------|--------------------|------|-----------------------------|----------------|-------------|-------|-------------------|---------|
|            |              |              |            |         |                                       | 2             |                   |          |       |                      |                    | 1    | 3 🚊                         | # Q            | Cổ phiếu    | 4 -   |                   |         |
|            |              |              |            |         | HDB                                   | 25.95         | +0.15 (+0.58%)    |          |       |                      | ę                  | 0 0  | 1                           |                |             | TG    | Già               | : KE    |
|            | KLmua        | Mua          | Bán        | KL bán  | Ngân hàng Thươn                       | g mài Cổ phần | n Phát Triển Thần | nh phố H | 25.40 |                      |                    |      |                             |                |             | 14:46 |                   | 100.2K  |
| 9B         | 3,400        | 43.75        |            | 28,300  | Ngày 📲                                | - 180         | <u> </u>          | - 26,25  |       |                      |                    |      |                             |                |             | 14:30 |                   | 500 📵   |
| 4B         | 200          |              |            | 8,900   | KL / GT                               |               | 4.61M /           | 119.86B  |       | n n                  |                    |      |                             |                |             | 14:29 |                   | 2,000 🐻 |
| 4 <b>B</b> | 127,400      |              |            | 39,000  | TC / TB                               |               | 25.95* /          | 25.99    | 25.20 | , in                 |                    |      |                             |                |             | 14:29 |                   | 1,300 🗃 |
| 6B         | 80,000       |              |            | 1,300   | Trần / Săn                            |               |                   | 24,15*   |       |                      | 1.0                | ni r | 1011                        | L.             | in .        | 14:29 |                   | 100 11  |
| 7B         | 100          |              |            | 7,000   | Room NN                               |               | E2 100 /          | 65.44M   |       | <b></b>              |                    |      | 114                         | h              | , MIL       | 14:28 |                   | 3,100 🛔 |
| 6B         | 61,100       | 25.90        | 25.95      | 3,200   | NIN MUS / ININ Ball                   | 25.00         | 25.05             | 424,300  |       |                      | <u>"</u> []        |      |                             | 1              | <b>*1</b>   | 14:28 |                   | 200     |
| 2B         | 55,500       |              |            | 900     | (2454)                                | 20.00         | 20.00             | (20%)    |       |                      | A                  |      |                             | 111            |             | 14:28 |                   | 3,000 🕌 |
| 48         | 24,200       |              |            | 7,800   | 61,100                                | 25.90         | 25.95             | 3,200    | 25.80 |                      |                    |      |                             |                |             | 14:28 |                   | 200 🛢   |
| 88         | 50,300       | 27.35        |            | 146,600 | 36,800                                | 25.85         | 26.00             | 86,300   |       | 1.00                 |                    |      |                             |                |             | 14:27 |                   | 100 👭   |
| 5B         | 1,200        |              |            | 2,400   | 175,900                               | 25.80         | 26.05             | 8,500    | 25.80 |                      |                    |      |                             |                | -11-        | 14:26 |                   | 6,000   |
| 2B         | 7.000        |              |            | 1,700   |                                       |               |                   |          |       |                      | r ar Mi            |      |                             |                |             | 14:25 |                   | 500 M   |
| 9 <b>B</b> | 500          |              | 80.80      | 28,700  |                                       |               |                   |          |       |                      | 11.14              |      | a la la la                  | I als alla     |             | 14:25 |                   | 1,000   |
| 40)<br>40) | 9.000        |              |            | 00 700  |                                       |               |                   |          | 25,40 | 9:15 10:00           |                    | 11:  | <u>erstadt talot</u><br>20: | N A KAN LIND Y | 14:00       | 14/24 |                   | 6400 M  |
|            | Số đự tài kh | ioân Qi      | uán lý dan | h mục   |                                       |               |                   |          |       |                      |                    |      |                             |                | Ant Tring N | -     | Auto Taur         | N.CO.   |
|            |              | They take    |            |         |                                       |               |                   |          |       |                      |                    |      |                             | L              | Lann Hong H | gay L |                   | - Ngay  |
| Mill       |              |              |            |         |                                       |               | Trang mai         |          |       |                      |                    |      |                             |                |             |       |                   |         |
|            |              |              |            |         |                                       |               |                   |          |       |                      |                    |      |                             |                |             |       |                   |         |
|            |              |              |            |         |                                       |               |                   |          |       |                      |                    |      |                             |                |             |       |                   |         |
|            |              |              |            |         |                                       |               |                   |          |       |                      |                    |      |                             |                |             |       |                   |         |
|            |              |              |            |         |                                       |               |                   |          |       |                      |                    |      |                             |                |             |       |                   |         |

(VN) Tiếng Việt

MUA BÁN

MUA

HDB

**VN** 

#### **myhsc** II. Các thiết lập thông số ban đầu

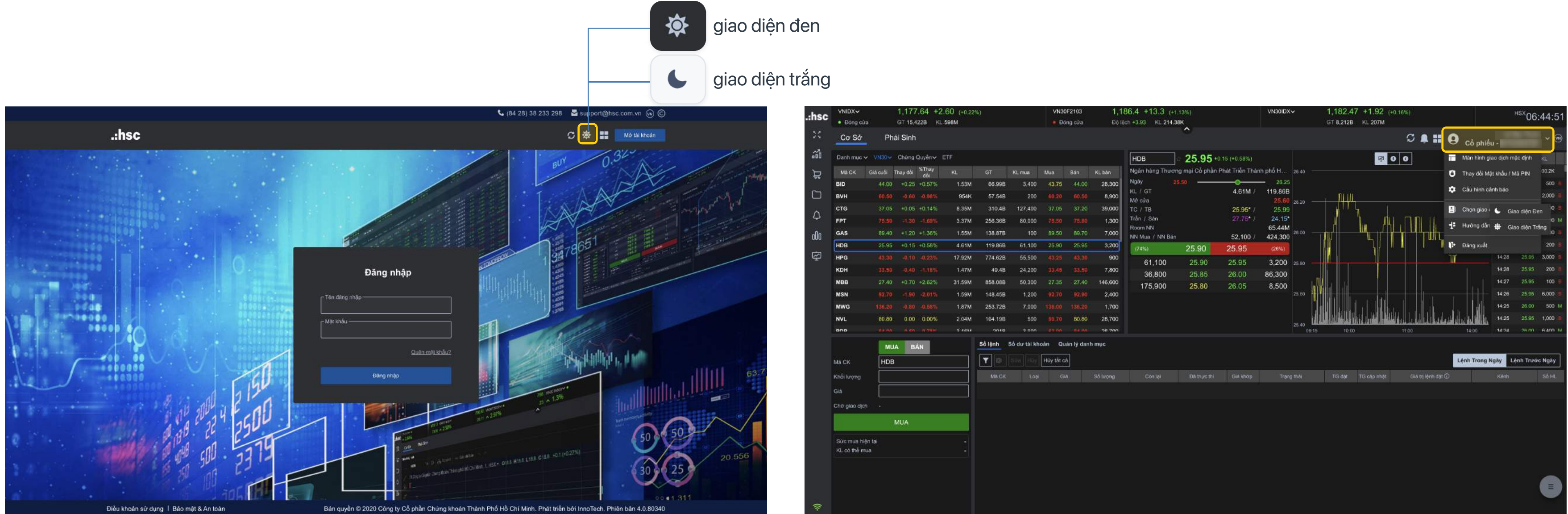

### Thay đổi màu sắc giao diện

#### TRƯỚC KHI ĐĂNG NHẬP

.

Bấm chọn vào

ể thay đổi màu nền sử dụng

#### SAU KHI ĐĂNG NHẬP

Bấm chọn vào Mục tài khoản > Chọn Giao diện > Giao diện Trắng / Đen để thay đổi màu nền sử dụng

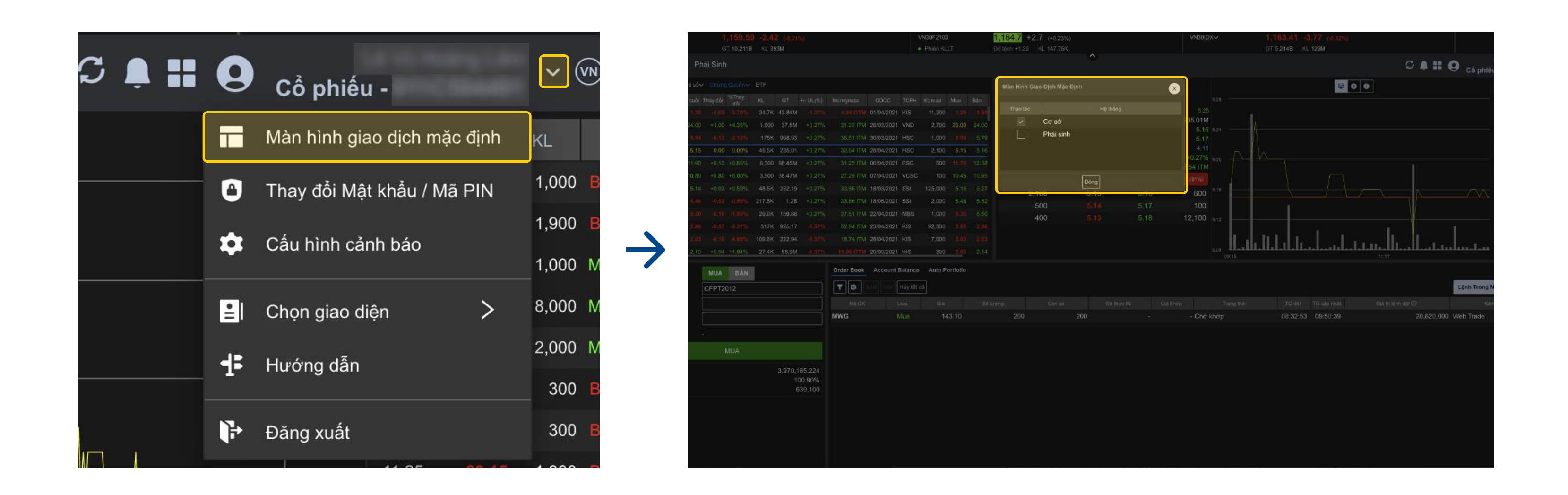

#### Thiết lập màn hình giao dịch mặc định: Cơ sở / Phái sinh

Bấm chọn vào

 $\checkmark$ 

nọn Màn hình giao dịch đặt lệnh, sau đó chọn Cơ sở hoặc Phái sinh để thiết lặp màn hình mặc định.

Đối với tài khoản chưa kích hoạt Phái sinh thì màn hình giao dịch mặc định là Cơ sở.

| .:hsc    | VNIDX√<br>● Phiên KI | .LT      | <b>1,161</b><br>GT 5,61 | .73 -3.70 | <b>0</b> (-0.32%)<br>6M |           |                 | v           | N30F2103<br>Phiên KLLT | 2       | 1,166.4 -         | 15.6 (-1.32%)<br>KL 67.71K | )                   |                         | VN30IDX~           |               | <b>1,166.36</b> -3.4<br>GT 2,779B KL 7 | <b>46</b> (-0.30%)<br>1M                     |                     |              | ŀ     | <sup>isx</sup> 10:16: | :38        |
|----------|----------------------|----------|-------------------------|-----------|-------------------------|-----------|-----------------|-------------|------------------------|---------|-------------------|----------------------------|---------------------|-------------------------|--------------------|---------------|----------------------------------------|----------------------------------------------|---------------------|--------------|-------|-----------------------|------------|
| 20       | Cơ Sở                | Phá      | i Sinh                  |           |                         |           |                 |             |                        |         |                   |                            | ^                   |                         |                    |               |                                        |                                              | S ≜ <b>∷</b>        | 9            |       | ! ~                   | 3          |
| 30       | Danh mục •           | • VN30-  | Chứng Quyền             | ✓ ETF     |                         |           |                 |             |                        |         | BID               | 42.                        | 95 0.00 (0.00%)     |                         |                    |               |                                        | 6 0                                          |                     |              | TG    | Giá KL                |            |
| Ъ        | Mā CK                | Giá cuối | Thay đổi                | %Thay đổi | KL                      | GT        | KL mua          | Mua         | Bán                    | KL bán  | Ngân hàng         | Thương mại Cố              | ố phần Đầu tư và Ph | nát triển Việt Nam (H   | HSX) 43.           |               |                                        |                                              |                     |              | 10:16 | 42.95 100             | οм         |
| مم       | BID                  | 42.95    | 0.00                    | 0.00%     | 393.2K                  | 16.74B    | 1,100           | 42.70       | 42.95                  | 16,300  | Ngày              | 42.30                      |                     |                         |                    |               |                                        |                                              |                     |              | 10:15 | 42.70 500             | ) B        |
|          | вун                  |          |                         |           | 180.5K                  | 10.65B    | 2,200           |             |                        | 2,000   | KL / GT<br>Mở cửa |                            |                     | 393.2K /                | 16.74B<br>42.80 43 | 20            |                                        |                                              |                     |              | 10:15 | <b>42.85</b> 100      | ) B        |
| ~        | стб                  |          |                         |           | 3.67M                   | 135.49B   | 28,400          |             |                        | 5,800   | тс / тв           |                            |                     | 42.95 /                 | 42.56              |               |                                        |                                              |                     |              | 10:15 | 42.95 100             | 0 М        |
| <u>ل</u> | FPT                  | 76.20    | 0.00                    | 0.00%     | 965.3K                  | 73.17B    | 16,100          | 76.20       | 76.30                  | 9,100   | Trần / Sán        |                            |                     | 45.95 /                 | 39.95              |               |                                        |                                              |                     |              | 10:15 | 42.95 500             | D M        |
| 000      | GAS                  |          |                         |           | 245.8K                  | 21.59B    | 8,700           |             |                        | 11,200  | NN Mua / N        | IN Bán                     | Vùna 1              | 700 /                   | 18,000             | .90           |                                        |                                              |                     | . ///        | 10:15 | 42.95 100             | 0 М        |
|          | HDB                  |          | -0.20                   |           | 1.1M                    | 27.63B    | 48,300          |             |                        | 8,300   | (13%)             |                            | vangi               | 2.95                    | (87%)              |               |                                        |                                              |                     | 114          | 10:15 | 42.95 1,400           | ) M        |
| Ψ        | HPG                  | 44.20    | +0.05                   | +0.11%    | 10.14M                  | 446.19B   | 150,400         | 44.15       | 44.20                  | 159,700 |                   | 1.100                      | 42.70               | 42.95                   | 16.300 42.0        | .60           |                                        |                                              |                     | <u> </u>     | 10:14 | 42.95 400             | ) M        |
|          | KDH                  |          |                         |           | 960.8K                  | 30.55B    | 9,200           |             |                        | 9,500   |                   | 3,100                      | 42.65               | 43.00                   | 63,600             | <i>`</i> -γ—′ |                                        | <u>, wy</u>                                  | w_^w                | γ            | 10:14 | 42.90 100             | ) <u>M</u> |
|          | МВВ                  | 27.70    | +0.40                   | +1.47%    | 11.73M                  | 319.69B   | 26,800          | 27.70       | 27.75                  | 55,400  |                   | 8,500                      | 42.60               | 43.10                   | 6,200 42.3         | .30           |                                        |                                              |                     |              | 10:14 | 42.70 500             | ) B        |
|          | MSN                  |          |                         |           | 598.2K                  | 53.12B    | 12,500          | 89.00       |                        | 500     |                   |                            |                     |                         |                    |               |                                        |                                              | r II .              |              | 10:14 | 42.80 100             | ) B        |
|          | MWG                  |          |                         |           | 370.8K                  | 49.95B    | 2,900           |             | 135.70                 | 1,000   |                   |                            |                     |                         |                    | Tank          | والملك والمستحد والتلا                 | ,                                            | ابرين المعر المغرب  | halt ball or | 10:13 | 42.95 900             | 0 M        |
|          | NVL                  | 79.80    | -0.20                   | -0.25%    | 1.05M                   | 84.66B    | 200             | 79.80       | 80.00                  | 12,100  |                   |                            |                     |                         | 42.0               | 00 09:15      | r hannair a sea fhar a rhannair. I     | ite olande. Ha ka bora il Edilla (al la arti | 10:00               |              | 10:13 | 42.95 900             | ) M        |
|          |                      | Ĩ        | MUA BÁ                  | N         |                         | Sổ lệnh   | Số dư tài k     | hoản Qu     | iản lý danh i          | mục     |                   |                            |                     |                         |                    |               |                                        |                                              |                     |              |       |                       |            |
|          | ME OK                |          |                         |           |                         | டி        | hởi qian truy y | án: 10:12:2 | 7                      |         |                   |                            |                     |                         |                    |               |                                        |                                              |                     |              |       |                       |            |
|          | IVIA CK              |          |                         |           |                         | Naày Đất  | Dàu Chu Kà      |             |                        |         |                   | 04/04/2024                 |                     |                         |                    |               | ED 4ED 477 9                           | 24                                           |                     |              |       |                       |            |
|          | Khối lượng           |          |                         |           |                         | Ingay Dat |                 |             |                        |         |                   | 04/01/2021                 | Sia Trị Tai Khoa    | II<br>Ree Câm Cá Tún Ch |                    |               | 50,130,477,6                           | 24                                           |                     |              |       |                       |            |
|          | Giá                  | 4        | 2.85                    |           |                         |           |                 |             |                        |         |                   | 1 429 549                  | Ció Tri Doob Mu     | Bao Goin Co Từc Gi      | io vej             |               | 50,092,503,7                           | 20                                           |                     |              |       |                       |            |
|          | Chờ giao dịc         |          |                         |           |                         |           | iurc<br>±       |             |                        |         |                   | 1,420,040                  | Gia Trị Danin Mụ    |                         |                    |               | 50,174,1                               |                                              |                     |              |       |                       |            |
|          |                      |          |                         |           |                         |           | .U              |             |                        |         |                   | 23,207,134                 |                     | - PH(CP)                |                    |               | (89,10                                 |                                              |                     |              |       |                       |            |
|          | -                    |          | Vùna                    | 2         |                         | % P/L Tru | пд ылл          |             |                        |         |                   | 0.61%                      | Chi Phi (Bao Go     | (m Phi GD)              |                    |               | (37,900,90                             |                                              |                     |              |       |                       |            |
|          | Sức mua hi           | ện tại   | vung                    | <b>∠</b>  | 50,092,303,761          | Thao tác  | Thị trường      | Mā CK       |                        |         |                   |                            | Chở về              | Tạm gií                 | vung s             |               | Giá trị thị trường                     | Lāi / Lỗ tạm tính                            | % Lãi / Lỗ tạm tính | % Ti trong   |       | Giá mua TB            |            |
|          | KL co the m          | ua       |                         |           | 1,164,900               | МВ        | HOSE            | нсм         |                        | 1,31    | 70                |                            |                     |                         |                    | 29.30         | 40,141,000                             | 18,735,407                                   | 88%                 | 6            | 9%    | 15                    | 6.59       |
|          |                      |          |                         |           |                         | MB        | HOSE            | MSN         |                        | 10      | 00                |                            |                     |                         |                    | 89.20         | 8,920,000                              | -599,000                                     | -6%                 | 1            | 5%    | 95                    | 6.00       |
|          |                      |          |                         |           |                         | MB        | HOSE            | SSI         |                        | 1       | 50                |                            | 24                  |                         |                    | 33.15         | 5,768,100                              | 3,764,100                                    | 188%                | 1            | 0%    | 11                    | .49        |
|          |                      |          |                         |           |                         | м         | HOSE            | VRE         |                        | 10      | 00                |                            |                     |                         |                    | 33.45         | 3,345,000                              | -121,920                                     | -3%                 |              | 6%    | 34                    | 60         |
|          |                      |          |                         |           |                         | KHUYEN    |                 |             |                        |         |                   |                            |                     |                         |                    |               |                                        |                                              |                     |              |       |                       |            |
| (î;      |                      |          |                         |           |                         |           |                 |             |                        |         |                   |                            |                     |                         |                    |               |                                        |                                              |                     |              |       |                       |            |

#### Thông tin thị trường / Mã Chứng khoán

Vùng 1: Cung cấp thông tin thị trường bao gồm danh sách các mã chứng khoán phân theo Danh mục, Chỉ số, Chứng quyền và ETF. Vùng 2: Đặt lệnh Mua/Bán

Vùng 3: Cung cấp thông tin chung về Sổ lệnh, Số dư tài khoản và Quản lý danh mục.

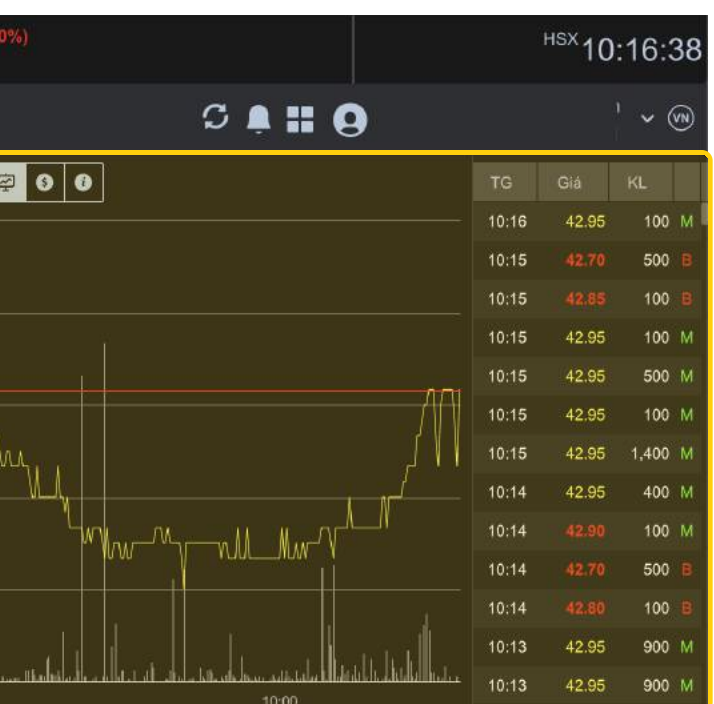

|          |                               |            |                          |                                |               |             |                  |                |                        |             |                              |                           | *                     | Giá tạn               | n tính ở                 | phiế          | èn AT    | O, ATC                                    |                              |                                         |            |          |                     |                   |
|----------|-------------------------------|------------|--------------------------|--------------------------------|---------------|-------------|------------------|----------------|------------------------|-------------|------------------------------|---------------------------|-----------------------|-----------------------|--------------------------|---------------|----------|-------------------------------------------|------------------------------|-----------------------------------------|------------|----------|---------------------|-------------------|
| .:hsc    | VNIDX❤<br>● Phiên KLL         | .т         | <b>1,161</b><br>GT 5,611 | <b>.73 -3.70</b><br>1B KL 206M | (-0.32%)<br>M |             |                  | VI<br>•        | N30F2103<br>Phiên KLLT | e<br>e      | 1,166.4 -15<br>Độ lệch +0.04 | 5.6 (-1.32%)<br>KL 67.71K |                       |                       | VN30I                    | DXV           |          | 1,166.36 -3.4<br>GT 2,779B KL 71          | <mark>6 (-0.30%)</mark><br>M |                                         |            | Ť        | <sup>isx</sup> 10:1 | 16:38             |
| 26       | Cơ Sở                         | Phái       | Sinh                     |                                |               |             |                  |                |                        |             |                              |                           | Î                     |                       |                          |               |          |                                           |                              | S 🛕 🖁                                   | : 0        |          |                     | ~ ®               |
| ã        | Danh mục 🗸                    | VN30~ C    | hứng Quyền               | ✓ ETF                          |               |             |                  |                |                        |             | BID                          | 42.9                      | <b>)5</b> *0.00 (0.00 | 0%)                   |                          |               |          |                                           | <b>9 6 0</b>                 |                                         |            | тg       | Giá H               | <l.< th=""></l.<> |
| ש        | Mã CK                         | Giá cuối   | Thay đổi 🖇               | %Thay đổi                      | KL            | GT          | KL mua           | Mua            | Bán                    | KL bán      | Ngân hàng Th                 | lương mại Cố              | phần Đầu tư           | và Phát triển Việt Na | am <b>(</b> HSX)         | 43.50         |          |                                           |                              |                                         |            | 10:16    | 42.95               | 100 M             |
| _        | BID                           | 42.95      | 0.00                     | 0.00%                          | 393.2K        | 16.74B      | 1,100            | 42.70          | 42.95                  | 16,3        | ay                           | 42.30                     |                       |                       |                          | 15            |          |                                           |                              |                                         |            | 10:15    | 42.70               | 500 📕             |
|          | вун                           | 59,30      | 0.30                     | -0.50%                         | 180.5K        | 10.65B      | 2,200            | 59,30          | 59.40                  | 2,000       | Mờ cửa                       |                           |                       | 393.2                 | 42.81 x                  | в<br>0 43.20  |          |                                           |                              |                                         |            | 10:15    | 42.85               | 100 🖪             |
| $\wedge$ | СТG                           |            | -0.05                    |                                | 3.67M         | 135.49B     | 28,400           |                |                        | 5,800       | TC / TB                      |                           |                       | 42.9                  | 95 / <mark>42.5</mark> ( | 6             |          |                                           |                              |                                         |            | 10:15    | 42.95               | 100 M             |
| Ť        | FPT                           | 76.20      | 0.00                     | 0.00%                          | 965.3K        | 73.17B      | 16,100           | 76.20          | 76.30                  | 9,100       | Room NN                      |                           |                       | 45.5                  | 39.9<br>510.18N          | 5<br>VI 42.90 |          |                                           |                              |                                         | 201        | 10:15    | 42.95               | 500 M             |
| o00      | GAS                           | 88.50      | -0.70                    | -0.78%                         | 245.8K        | 21.59B      | 8,700            | 88.50          | 88.60                  | 11,200      | NN Mua / NN                  | Bán                       |                       | 70                    | 00 / 18,000              | 0             | 4        |                                           | _ <u>_</u> M.                |                                         | - ///      | 10:15    | 42.95               | 100 M             |
| ı<br>ج   | HDB                           | 25.30      | -0.20                    | -0.78%                         | 1.1M          | 27.63B      | 48,300           | 25.25          | 25.30                  | 8,300       | (13%)                        |                           | 42.70                 | 42.95                 | (87%)                    |               |          |                                           |                              |                                         |            | 10:15    | 42.95               | 1,400 M           |
| Ŧ        | крн                           | 44.20      | +0.05                    | 10,11%                         | 10.14M        | 440.19B     | 9 200            | 44.15<br>34 95 | 44.20<br>32.00         | 9 500       | 1,                           | 100                       | 42.70                 | 42.95                 | 16,300                   | 42.60         |          |                                           |                              |                                         |            | 10:14    | 42:90               | 100 M             |
|          | мвв                           | 27.70      | +0.40                    | +1.47%                         | 11.73M        | 319 69B     | 26 800           | 27.70          | 27.75                  | 55 400      | 3,1                          | 100                       | 42.65                 | 43.00                 | 63,600                   | 0             |          |                                           | or W                         | ๛๛๛ๅ๛๛๚๛๚๛                              |            | 10:14    | 42.70               | 500 B             |
|          | MSN                           | 89.10      | -0.50                    | -0.56%                         | 598.2K        | 53.12B      | 12,500           | 89.00          | 89.10                  | 500         | 8,5                          | 500                       | 42.60                 | 43.10                 | 6,200                    | 42.30         |          |                                           |                              |                                         |            | 10:14    | 42.80               | 100 🔒             |
|          | MWG                           | 135.50     |                          |                                | 370.8K        | 49.95B      | 2,900            |                | 135.70                 | 1,000       |                              |                           |                       |                       |                          |               | L. ili   |                                           | i Jah                        |                                         |            | 10:13    | 42.95               | 900 M             |
|          | NVL                           | 79.80      | -0.20                    | -0.25%                         | 1.05M         | 84.66B      | 200              | 79.80          | 80.00                  | 12,100      |                              |                           |                       |                       |                          | 42.00         | <u> </u> | المتعادية المتحد والمتحد والمالية المتعاد |                              | ينظيد سما واستنظ جامات السنيار<br>10:00 |            | 10:13    | 42.95               | 900 M             |
|          |                               | -          | 2722                     |                                |               | Số lênh     | Số dự tài ki     | noán Que       | àn lý danh r           | muc         |                              |                           |                       |                       |                          |               |          |                                           |                              | 10.00                                   |            |          |                     |                   |
|          |                               |            | AUA BA                   | N                              |               |             |                  |                | an ly aann i           | iių s       |                              |                           |                       |                       |                          |               |          |                                           |                              |                                         |            |          |                     |                   |
|          | Mã CK                         | BI         | D                        |                                |               | j 🗘 "       | hời gian truy và | in: 10:12:27   |                        |             |                              |                           |                       |                       |                          |               |          |                                           |                              |                                         |            |          |                     |                   |
|          | Khối lượng                    |            |                          |                                |               | Ngày Bắt    | Đầu Chu Kỳ       |                |                        |             |                              | 04/01/2021                | Giá Trị Tà            | i Khoản               |                          |               |          | 50,150,477,86                             | 1                            |                                         |            |          |                     |                   |
|          | Giá                           | 42         | .85                      |                                |               | Lãi / Lô Tạ | am Tính          |                |                        |             |                              | 21,778,587                | Sô Dư Tiê             | n (Đã Bao Gôm Cô Ti   | ức Chờ Vê)               |               |          | 50,092,303,76                             | 1                            |                                         |            |          |                     |                   |
|          | Chờ giao dịch                 |            |                          |                                |               | Lãi / Lô Tr | 1µc              |                |                        |             |                              | 1,428,548                 | Già Trị Da            | nh Mục                |                          |               |          | 58,174,10                                 | )                            |                                         |            |          |                     |                   |
|          |                               |            | MUA                      |                                | 9             | Tổng Lãi L  | -0               |                |                        |             |                              | 23,207,134                | Tong Phi              |                       |                          |               |          | (84,764                                   |                              |                                         |            |          |                     |                   |
|          |                               |            | 1000000000               | 100Av                          |               | % P/L ITU   | ng binn          |                |                        |             |                              | 0.61%                     | Chi Phi (B            | ao Gom Phi GD)        |                          |               |          | (37,900,900                               |                              |                                         |            |          |                     |                   |
|          | Sức mua hiện<br>KL có thể mụa | n tại<br>a |                          | 5                              | 0,092,303,761 | Thao tác    | Thị trường       | Mā CK          |                        | GD          | Bán                          |                           | Chở về                | Tạm gi                |                          | Giá TT        |          | Giả trị thị trường                        | Lãi / Lỗ tạm tính            | % Lãi / Lỗ tạm tính                     | % Ti trọng |          | Giá mua TI          | B                 |
|          | THE SO THE MAL                |            |                          |                                | 1,104,000     | MB          | HOSE             | НСМ            |                        | 1,37        | 70<br>20                     |                           |                       |                       |                          |               | 29.30    | 40,141,000                                | 18,735,407                   | 88%                                     | 6          | 9%<br>5% |                     | 15.59             |
|          |                               |            |                          |                                |               | MB          | HOSE             | MSN            |                        | 10          | 50                           |                           |                       | -                     |                          |               | 89.20    | 5,768,100                                 | -599,000                     | -8%                                     | 1          | 5%<br>0% |                     | 95.00             |
|          |                               |            |                          |                                |               | MB          | HOSE             | VRF            |                        | 10          | 0<br>10                      |                           |                       | -                     |                          |               | 33.45    | 3 345 000                                 | -121 920                     | -3%                                     |            | 6%       |                     | 34.60             |
|          |                               |            |                          |                                |               |             |                  |                |                        |             |                              |                           |                       |                       |                          |               | 00.10    | 0,010,000                                 | No. Autom                    | 97                                      |            |          | (                   | =                 |
|          |                               |            |                          |                                |               |             | CÁO : Số liệu    |                |                        | phương pháp |                              |                           |                       |                       |                          |               |          |                                           |                              |                                         |            |          |                     |                   |
| ((r      |                               |            |                          |                                |               |             |                  |                |                        |             |                              |                           |                       |                       |                          |               |          |                                           |                              |                                         |            |          |                     |                   |

#### XEM THÔNG TIN THỊ TRƯỜNG

#### Chỉ số thị trường, Chứng quyền, ETF

Bấm chọn vào mã chứng khoán hoặc dòng ở vùng bên phải để xem thông tin tổng quan về mã chứng khoán bao gồm: Giá, Khối lượng, Giá trị giao dịch, Biểu đồ kỹ thuật. Ngoài ra, có thể xem mã liên quan từ cột **Chỉ số thị trường**, **Chứng quyền** hay **ETF**.

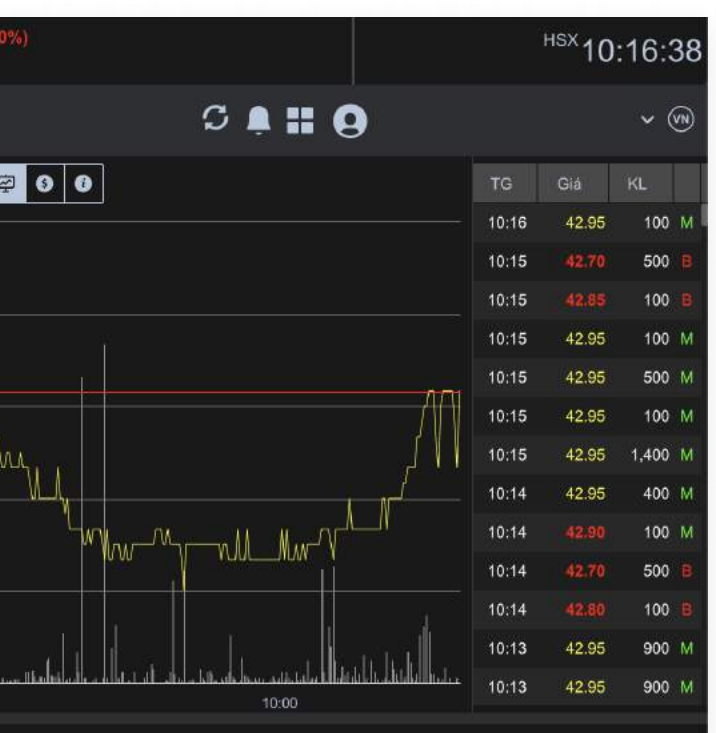

| ·hsc | VNIDX            |          | 1,159                        | .24 -6.19   | (-0.53%)    |             |                   | VN          | N30F2103     | ÷ 3      | 1,165.0 -17.0         | ) (-1.44%)  |                  |                       | VN30ID          | < <del>~</del> | <b>1,163.27</b> -6.5 | 5 (-0.56%) |                                                                                                    |                 | F     | sx10.20       | ·11        |
|------|------------------|----------|------------------------------|-------------|-------------|-------------|-------------------|-------------|--------------|----------|-----------------------|-------------|------------------|-----------------------|-----------------|----------------|----------------------|------------|----------------------------------------------------------------------------------------------------|-----------------|-------|---------------|------------|
|      | Phiên KLLT       |          | GT 5,95                      | 58B KL 219M |             |             |                   | •           | Phiên KLLT   |          | Độ lệch +1.81 KL      | 70.58K      | _                |                       |                 |                | GT 2,960B KL 76      | iM         |                                                                                                    |                 |       | 10.20         |            |
| ×    | Cơ Sở            | Phá      | i Sinh                       |             |             |             |                   |             |              |          |                       |             |                  |                       |                 |                |                      |            | S A II 6                                                                                                    | )               |       | ~             | <b>(V)</b> |
| ã    | Mā yêu thích 🗸   | Chỉ số 🔨 | <ul> <li>Chứng Qu</li> </ul> | ıyền∽ ETF   |             |             |                   | [           |              | +        | BID                   | 42.5        | 5 -0.40 (-0.93%) | R.                    |                 |                |                      | <b>90</b>  |                                                                                                    | ]               | TG    | Giá KL        |            |
| ਸ਼ੂ  | Danh mục 1       |          | 20                           | %Thay đổi   | KL          | GT          | KL mua            | Mua         | Bán          | KL bán   | Ngân hàng Thươ        | ng mại Cố p | hần Đầu tư và Pl | hát triển Việt Nam (H | SX)             | 43.50 —        |                      |            |                                                                                                    |                 | 10:20 | 42.55 10      | 0 М        |
|      | Mã vậu thích     |          |                              | +2.95%      | 145.6K      | 1.74B       | 2,500             | 12.15       | 12.20        | 2,500    | Ngày                  |             |                  |                       | - 42.95         |                |                      |            |                                                                                                    |                 | 10:19 | 42.55 2,60    | 0 🖪        |
|      | wa yeu mon       |          |                              | -1.02%      | 1.67M       | 48.49B      | 64,100            | 29.00       | 29,10        | 9,000    | KL / GI<br>Mở cửa     |             |                  | 456.9K /              | 19.45B<br>42.80 | 43.20          |                      |            |                                                                                                    |                 | 10:19 | 42.55 2,00    | 0 8        |
| 0    | Mã nắm giữ       |          |                              |             | 7.91M       | 145.12B     | 95,200            | 18,35       | 18:40        | 33,900   | тс / тв               |             |                  | 42.95 /               | 42.56           |                |                      |            |                                                                                                    |                 | 10:19 | 42.55 40      | 0 🖪        |
| ç    | - Tao danh mục - |          | +                            | -0.95%      | 324.9K      | 5.04B       | 800               | 15.65       |              | 15,300   | Trần / Sàn<br>Room NN |             |                  | 45.95 /               | 39.95           | -              |                      |            |                                                                                                    |                 | 10:19 | 42.55 20      | 0 🖪        |
| 000  |                  |          |                              | +1.97%      | 1.39M       | 46.29B      | 3,000             | 33.65       | 33.70        | 25,500   | NN Mua / NN Bár       |             |                  | 800 /                 | 23,600          | 42.90          |                      | 5 M        |                                                                                                    |                 | 10:19 | 42.50 1.00    | 0 B        |
|      | ACB              | 33.00    | +0.60                        | +1.85%      | 8.27M       | 271.3B      | 44,900            | 32.95       | 33.00        | 28,600   | (88%)                 |             | 42.50            | 42.55                 | (12%)           | h              |                      |            |                                                                                                    |                 | 10:19 | 42.55 1,00    | 0 8        |
| Υ.   | тсв              | 38.90    |                              |             | 7.11M       | 275.14B     | 40,500            | 38.90       |              | 1,700    | 7,70                  | 0           | 42.50            | 42.55                 | 2,300           | 42.60          |                      | N          | i //                                                                                                    |                 | 10:19 | (42.55 10     | 0 🖪        |
|      | VPB              |          | -0.50                        |             | 1.94M       | 75.61B      | 18,300            |             |              | 1,600    | 24,20                 | 0           | 42.45            | 42.70                 | 500             |                | Υ                    | 'wlw-      | $\mathcal{M}_{\mathcal{V}} = \mathcal{M}_{\mathcal{V}} = \mathcal{M}_{\mathcal{V}} = \mathcal{M}_{\mathcal{V}} = \mathcal{M}_{\mathcal{V}}$ | W X             | 10:19 | 42.55 1.50    | 08         |
|      | IJС              | 29.60    | +0.25                        | +0.85%      | 2.41M       | 70.38B      | 51,400            | 29.60       | 29.65        | 3,600    | 15,500                | 0           | 42.40            | 42.80                 | 3,600           | 42.30          |                      |            |                                                                                                    |                 | 10:19 | 42.50 30      | 08         |
|      |                  |          |                              |             |             |             |                   |             |              |          |                       |             |                  |                       |                 |                | al a                 |            |                                                                                                    | i l             | 10:19 | 42.50 50      | 0 8        |
|      |                  |          |                              |             |             |             |                   |             |              |          |                       |             |                  |                       |                 |                | additte de adeas     |            | المتعادية والمتعادية والمتعادية والمتعادية                                                                                                  | lineteht        | 10:19 | 42.50 29.9    | KB         |
|      |                  |          |                              |             |             |             |                   |             |              |          |                       |             |                  |                       |                 | 42.00<br>09:15 |                      |            | 10:00                                                                                                    |                 | 10:19 | 42.60 10      | 0          |
|      |                  |          | MUA BA                       | ÂN .        |             | Số lệnh     | Số dư tài kh      | oàn Qua     | ản lý danh m | ic       |                       |             |                  |                       |                 |                |                      |            |                                                                                                    |                 |       |               |            |
|      | Mack             | B        | חו                           |             |             | ଠି          | hởi gian truy vấi | n: 10:18:27 |              |          |                       |             |                  |                       |                 |                |                      |            |                                                                                                    |                 |       |               |            |
|      | Khối lượng       |          |                              |             |             | Ngày Bắt l  | Đầu Chu Kỷ        |             |              |          | 04                    | 1/01/2021   | Giá Tri Tài Khoả | ån                    |                 |                | 50.150.325.86        | 1          |                                                                                                    |                 |       |               |            |
|      | Khoi lượng       | _        |                              |             |             | Lãi / Lỗ Ta | am Tính           |             |              |          | 21                    | .626.587    | Số Dự Tiền (Đã   | Bao Gồm Cổ Tức Chỉ    | y Vê)           |                | 50.092.303.76        | 1          |                                                                                                    |                 |       |               |            |
|      | Giá              | L        |                              |             |             | Lai         | 1urc              |             |              |          | -                     | 1,428,548   | Giá Tri Danh Mu  | uc                    |                 |                | 58.022.10            | 0          |                                                                                                    |                 |       |               |            |
|      | Chờ giao dịch    |          |                              |             |             | Tổng Lãi L  | .õ                |             |              |          | 23                    | 3.055.134   | Tồng Phí         |                       |                 |                | (84,764              |            |                                                                                                    |                 |       |               |            |
|      |                  |          | MUA                          |             |             | % P/L Tru   | na Bình           |             |              |          |                       | 0.61%       | Chi Phí (Bao Gó  | ồm Phí GD)            |                 |                | (37,966,966          |            |                                                                                                    |                 |       |               |            |
|      | 0.1              | 4        |                              | 50          | 000 000 704 |             | Thistophics       |             |              |          | D4-                   |             | ou d             |                       |                 | OUTT           |                      | 1          | 0/ 1 = / 1 =                                                                                                    | 0/ <b>7</b> 7 4 |       | 04 <b>T</b> D |            |
|      | KL có thể mua    |          |                              | 50          | 1.086.300   | i nao tac   |                   | Mauk        |              | GD 1.070 | Ban                   |             | Chơ và           | l ám giu              |                 | GIATI          |                      | 10 500 407 | % Lai / Lo tạm tinn                                                                                                    | % II Irọng      | 04    | Gia mua 16    | 5 50       |
|      |                  |          |                              |             |             | MB          | HOSE              |             |              | 1,370    | 1                     |             |                  | त. १<br>१९२           |                 | 2              | 9.20 40,004,000      | 10,596,407 | 67%                                                                                                    | 16              | :0/   | 1             | 5.09       |
|      |                  |          |                              |             |             |             | HOSE              | SSI         |              | 150      | ,<br>1                | -           | 2/               | -                     | -               | 0<br>2         | 3 15 5 768 100       | 3 764 100  | 188%                                                                                                    | 10              | 10/2  | 5.            | 1 49       |
|      |                  |          |                              |             |             | M B         | HOSE              | VRE         |              | 100      | )<br>)                | -           | 25               | *                     | 0.55<br>1720    | 3              | 3 50 3 350 000       | -116 920   | 100%                                                                                                    | rc<br>F         | · /o  | 3             | 4.60       |
|      |                  |          |                              |             |             |             | HOOL              | AN-         |              | 100      | 4)).                  |             |                  |                       |                 |                | 3,330,000            | -110,320   |                                                                                                    |                 | .,    |               |            |
|      |                  |          |                              |             |             | KHUYEN      | CÁO : Số liệu ở   |             |              |          |                       |             |                  |                       |                 |                |                      |            |                                                                                                    |                 |       |               |            |
| (((- |                  |          |                              |             |             |             |                   |             |              |          |                       |             |                  |                       |                 |                |                      |            |                                                                                                    |                 |       |               |            |
|      |                  |          |                              |             |             |             |                   |             |              |          |                       |             |                  |                       |                 |                |                      |            |                                                                                                    |                 |       |               |            |

#### Đặt lệnh nhanh

Bấm chọn vào 1 trong 3 bước giá bất kỳ bên trên để đặt lệnh Mua/Bán cổ phiếu tại góc trái màn hình.

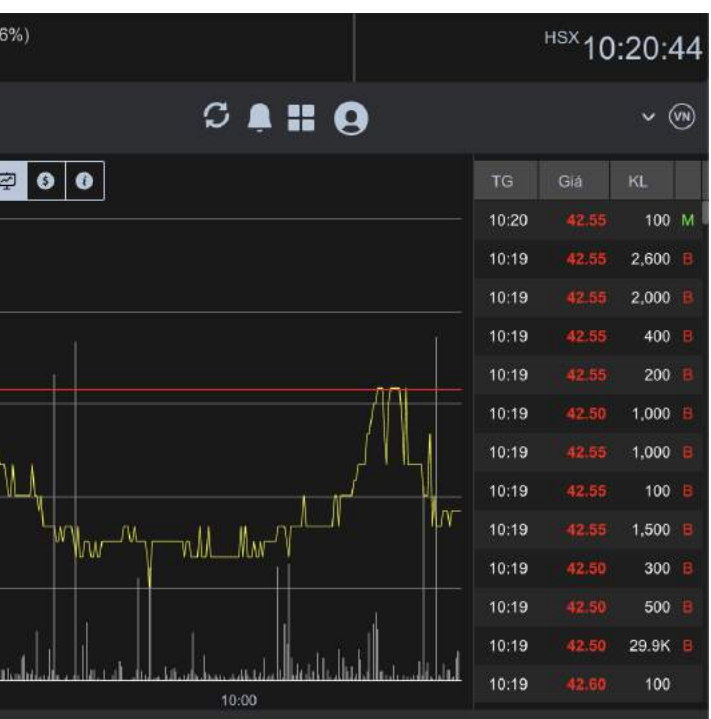

| hec              | VNIDX                                       |                 | 1,159.     | 24 -6.19 | (-0.53%)      |                                                   |                                                                                       | V                         | N30F2103   | F 3             |
|------------------|---------------------------------------------|-----------------|------------|----------|---------------|---------------------------------------------------|---------------------------------------------------------------------------------------|---------------------------|------------|-----------------|
|                  | Phiên KLLT                                  |                 | GT 5,958   | B KL 219 | М             |                                                   |                                                                                       | •                         | Phiên KLL1 |                 |
| X                | Cơ Sở                                       | Phái S          | Sinh       |          |               |                                                   |                                                                                       |                           |            |                 |
| ã                | Mā yêu thích 🗸                              | Chỉ số <b>∨</b> | Chứng Quy  | ền∽ ETF  |               |                                                   |                                                                                       | [                         |            | +               |
| Ē                | Danh mục 1                                  |                 | <u>~</u> 8 | Thay đổi | KL            | GT                                                | KL mua                                                                                | Mua                       | Bán        | KL bản          |
|                  | Mã vậu thích                                | ì               |            | +2.95%   | 145.6K        | 1.74E                                             | 2,500                                                                                 | 12.15                     | 12.20      | 2,500           |
|                  | Ma yeu thich                                | l               |            | -1.02%   | 1.67M         | 48.49E                                            | 64,100                                                                                | 29.00                     | 29.10      | 9,000           |
| $\land$          | Mã nắm giữ                                  |                 |            |          | 7.91M         | 145.12E                                           | 95,200                                                                                | 18,35                     | 18.40      | 33,900          |
| چ                | - Tạo danh mục                              |                 | +          | -0.95%   | 324.9K        | 5.04E                                             | 800                                                                                   | 15.65                     |            | 15,300          |
| 000              |                                             | in the          |            | +1.97%   | 1.39M         | 46.29E                                            | 3,000                                                                                 | 33.65                     | 33.70      | 25,500          |
| (2720)<br>(2720) | ACB                                         | 33.00           | +0.60      | +1.85%   | 8.27M         | 271.3E                                            | 44,900                                                                                | 32.95                     | 33.00      | 28,600          |
| ₩.               | тсв                                         | 38.90           | -0.20      |          | 7.11M         | 275.14E                                           | 40,500                                                                                | 38.90                     |            | 1,700           |
|                  | VPB                                         |                 | +0.50      |          | 1.94M         | 75.61E                                            | 18,300                                                                                | 39.10                     |            | 1,600           |
|                  | IJC                                         | 29.60           | +0.25      | +0.85%   | 2.41M         | 70.38E                                            | 51,400                                                                                | 29.60                     | 29.65      | 3,600           |
|                  | Mã CK<br>Khối lượng<br>Giá<br>Chờ giao dịch |                 | UA BÁN     | 1        |               | Số lện<br>Ngày E<br>Lãi / Lở<br>Lãi / Lở<br>Tần L | nh Số dư tài k<br>Thời gian truy v<br>sắt Đầu Chu Kỳ<br>5 Tạm Tính<br>5 Thực<br>5 L Š | choản Qu<br>rắn: 10:18:27 | ản lý danh | mục             |
|                  |                                             |                 | MUA        |          |               | % P/L                                             | Trung Bình                                                                            |                           |            |                 |
|                  | Sức mua hiện tại                            |                 |            | 5        | 0,092,303,761 | Thao                                              | tác Thị trường                                                                        | Mā CK                     |            | GD              |
|                  | KL có thể mua                               |                 |            |          | 1,086,300     | ) м                                               | B HOSE                                                                                | нсм                       |            | 1,370           |
|                  |                                             |                 |            |          |               | M                                                 | B HOSE                                                                                | MSN                       |            | 100             |
|                  |                                             |                 |            |          |               | M                                                 | B HOSE                                                                                | SSI                       |            | 150             |
|                  |                                             |                 |            |          |               | М                                                 | B HOSE                                                                                | VRE                       |            | 100             |
| ((r-             |                                             |                 |            |          |               | КНОУ                                              | ÉN CÁO : Số liệt                                                                      |                           |            | o phương pháp c |

| Quản Lý                   |                                |                              |
|---------------------------|--------------------------------|------------------------------|
| Danh mục<br>Đầu từ từ đầu | HCM                            |                              |
| A B C D                   | HCM-Công ty Cổ phần Chứng khoá | n Thành phố Hồ Chí Minh (HS) |
| Mi Mi                     | i CK Sàn                       |                              |
| 🖌 НСМ                     | HSX                            | Công ty Cổ p                 |

#### XEM THÔNG TIN THỊ TRƯỜNG

#### Danh sách yêu thích

Bấm chọn 🧧 để xóa Danh mục. Bấm chọn 💋 , gõ mã chứng khoán vào ô bên trên để thêm mã vào Danh mục. Hoặc gõ mã chứng khoán bên bảng dưới và chọn 📝 để bỏ chọn mã ra khỏi danh

mục.

|                                      |        |     |     | 2     | 9 |
|--------------------------------------|--------|-----|-----|-------|---|
|                                      | Tất Cả | нѕх | них | UPCOM |   |
| T U V W X Y Z                        |        |     |     |       |   |
| Tên công ty                          |        |     |     |       |   |
| ần Chứng khoán Thành phố Hồ Chí Minh |        |     |     |       |   |
|                                      |        |     |     |       |   |
|                                      |        |     |     |       |   |
|                                      |        |     |     |       |   |
|                                      |        |     |     |       |   |
|                                      |        |     |     |       |   |
|                                      |        |     |     |       |   |
|                                      |        |     |     |       |   |
|                                      |        |     |     |       |   |
|                                      |        |     |     |       |   |
| Đóng Xác nhận                        |        |     |     |       |   |

| .:hsc | VNIDX∨<br>● Đóng củ | ra           | <b>1,165</b><br>GT 13,3 | .43 +3.4<br>51B KL 51 | 2 (+0.29%)<br>ЮМ |             |             | VI<br>•     | N30F2103<br>Đóng cửa |          | 1,182.0 +2<br>Độ lệch +12.18 | 20.0 (+1.72%)<br>KL 207.22K | 0<br>          |                       | VN30IDX~          | <ul> <li>1,169.82 +2.64 (+<br/>GT 6,686B KL 165M</li> </ul>                         | ).23%)                                            |                     | Ĩ         | <sup>lsx</sup> 15:05:4 | 9      |
|-------|---------------------|--------------|-------------------------|-----------------------|------------------|-------------|-------------|-------------|----------------------|----------|------------------------------|-----------------------------|----------------|-----------------------|-------------------|-------------------------------------------------------------------------------------|---------------------------------------------------|---------------------|-----------|------------------------|--------|
| 20    | Cơ Sở               | Phá          | i Sinh                  |                       |                  |             |             |             |                      |          |                              |                             | <b>`</b>       |                       |                   |                                                                                     | S                                                 | <b>≜ II Q</b> c     | ổ phiếu - | ~ (1                   | N      |
| ã     | Danh mục v          | VN30V        | Chứng Quyền             | V ETF                 |                  |             |             |             |                      |          | вун                          | * 59.6                      | 0 -0.10 (-0.17 |                       |                   |                                                                                     | <b>9</b> 00                                       |                     | TG        | Giá KL                 |        |
| ਸ਼ੂ   | Mã CK               | Giá cuối     | Thay đổi                | %Thay đổi             | KL               | GT          | KL mua      | Mua         | Bán                  | KL bán   | Tập đoàn Bảo                 | o Việt (HSX)                |                |                       | 60                | 0.60                                                                                |                                                   |                     | 14:45     | 59.60 11.1K            | м      |
| ~     | BID                 | 42.95        |                         |                       | 1.73M            | 74.22B      | 300         | 42.90       | 42.95                | 8,200    | Ngay<br>KL / GT              | 59.00                       |                |                       | - 60.50<br>40.22B |                                                                                     |                                                   |                     | 14:29     | <b>59.50</b> 900 f     | M      |
|       | вун                 | 59.60        |                         |                       | 676.1K           | 40.22B      | 1,600       | 59.60       | 59.70                | 6,500    | Mở cửa                       |                             |                |                       | 60.00 60          | 0.40                                                                                |                                                   |                     | 14:29     | 59.30 9,900 1          |        |
| ۵     | СТС                 | 37.30        | -0.20                   | -0.53%                | 8.49M            | 317.65B     | 36,100      | 37.30       | 37.50                | 45,700   | TC / TB<br>Trần / Sán        |                             |                | 59.70 /<br>63.80 /    | 59.48             | T C                                                                                 |                                                   |                     | 14:29     | 59.40 100              |        |
| 0     | FPT                 | 76.20        | +0.80                   | +1.06%                | 1.93M            | 145.89B     | 7,100       | 76.10       | 76.20                | 52,600   | Room NN                      |                             |                |                       | 156.3M 60         |                                                                                     | Ĩ.                                                |                     | 14:29     | 59.50 100 I            | M      |
| oUO   | HDB                 | 25.50        | +0.05                   | +0.20%                | 1.3710           | 121.34D     | 3 000       | 25.45       | 25 50                | 4,500    | NN Mua / NN                  | Bán                         | 100000000      | 60,200 /              | 60,000            |                                                                                     |                                                   |                     | 14:29     | 59.50 100 1            | M      |
| ŝ     | HPG                 | 44.15        | +0.55                   | +1.26%                | 21.93M           | 966.28B     | 10,700      | 44.10       | 44.15                | 75.800   | (40%)                        |                             | 59.60          | 59.70                 | (60%)             |                                                                                     |                                                   |                     | 14:26     | <b>59.50</b> 200       |        |
| -     | крн                 | 32.40        | +0.50                   | -1.52%                | 2.18M            | 70.65B      | 13.300      | 32.35       | 32,40                | 25,100   | 1,                           | 600                         | 59.60          | 59.70                 | 6,500             | 3.00                                                                                |                                                   |                     | 14:26     | 59.50 100              |        |
|       | мвв                 | 27.30        | +0.30                   | +1.11%                | 17.89M           | 485.83B     | 28,500      | 27.30       | 27.35                | 129,100  | 7,                           | 100                         | 59.50          | 59.80                 | 4,100             |                                                                                     |                                                   |                     | 14:26     | <b>59.60</b> 100 1     | M      |
|       | MSN                 | 89.60        |                         | -1:54%                | 1.57M            | 142.14B     | 5,300       | 89.60       | 90.40                | 500      |                              | 400                         | 59.30          | 59.90                 | 3,200 59          | 9.20                                                                                |                                                   |                     | 14:25     | 59.60 1,000 1          | M.     |
|       | MWG                 | 135.70       | +1.90                   | +1.42%                | 659.6K           | 88.76B      | 800         | 135.10      | 135.70               | 7,700    |                              |                             |                |                       |                   |                                                                                     |                                                   |                     | 14:22     | 59.70 200 1            | м      |
|       | NVL                 | 80.00        | -0.40                   | -0:50%                | 1.84M            | 148.35B     | 15,300      |             | 80.20                | 1,900    |                              |                             |                |                       | 58                | <sub>8.80</sub> لىكىنىيىكىكە مەركىكە مەركىكە <sub>8.80</sub><br>09:15 ئەركىكە 10:00 | م بابالا بر المالية المالية من عالمالية.<br>11:06 | 14:00               | 14:22     | 59.70 200 1            | M      |
|       |                     | 1            |                         |                       |                  | Số lênh     | Số dự tài k | khoản Qu    | ản lý danh           | muc      |                              |                             |                |                       |                   |                                                                                     |                                                   |                     |           |                        |        |
|       |                     | _            | MUA BA                  | N .                   |                  |             | 6           |             | 2                    |          |                              |                             |                |                       |                   |                                                                                     |                                                   |                     |           |                        |        |
|       | Mã CK               | e            | 3VH                     |                       |                  |             | noi gia     | n: 15:05:01 | 3                    |          |                              |                             |                |                       |                   |                                                                                     |                                                   |                     |           |                        |        |
|       | Khối lượng          |              |                         |                       |                  | Ngày Bắt    | Đầu Chu Kỳ  |             |                      |          |                              | 04/01/2021                  | Giá Trị Tài K  | hoàn                  |                   | 44,489,456,776,374                                                                  |                                                   |                     |           |                        |        |
|       | Giá                 |              |                         |                       |                  | Lãi / Lô Tạ | am Tính     |             |                      |          | 43,009                       | ,422,117,829                | Sô Dư Tiên (   | Đã Bao Gồm Có Tức Chò | vVê)              | 3,981,185,224                                                                       |                                                   |                     |           |                        |        |
|       | Chờ giao dịc        | h -          |                         |                       |                  | Lãi / Lô Th | ູ           |             |                      |          | 2                            | ,307,385,470                | Giá Trị Danh   | Мџс                   |                   | 44,485,475,591,150                                                                  |                                                   |                     |           |                        |        |
|       |                     |              | MUA                     | P.                    |                  | Tông Lãi L  | -0          |             |                      |          | 43,011                       | ,729,503,300                | Tông Phí       |                       |                   | (933,548,839)                                                                       |                                                   |                     |           |                        |        |
|       |                     |              | 10-10                   |                       |                  | % P/L Tru   | ng Binh     |             |                      |          |                              | 28.25%                      | Chi Phi (Bao   | Göm Phi GD)           |                   | (1,522,290,630,835)                                                                 |                                                   |                     |           |                        |        |
|       | Sức mua hi          | ện tại       |                         |                       | 3,970,165,224    | Thao tác    | Thị trường  | Mā CK       |                      | GD       |                              | Chở về                      |                |                       |                   | Giá trị thị trường                                                                  | Lãi / Lỗ tạm tính                                 | % Lãi / Lỗ tạm tính |           | Giá mua TB             |        |
|       | KL có thể m         | / (∞)<br>1ua |                         |                       | 62,000           | MB          | HASTC       | ACB         |                      | 9,900    |                              |                             |                |                       | 32.40             | 320,760,000                                                                         | 58,327,508                                        | 22%                 | 0%        | 26.46                  | 6      |
|       |                     |              |                         |                       |                  | МВ          | HOSE        | BID         |                      | 6,580    |                              |                             |                |                       | 42.95             | 282,611,000                                                                         | 8,113,312                                         | 3%                  | 0%        | 41.64                  | 4      |
|       |                     |              |                         |                       |                  | МВ          | HASTC       | BID1090     | 4                    | 5        |                              |                             |                |                       | 75.00             | 375,000                                                                             | )                                                 | 0%                  | 0%        | 75.00                  | 0<br>2 |
|       |                     |              |                         |                       |                  | МВ          | HOSE        | CFPT20      | 08 3                 | ,000,000 |                              |                             |                |                       | 2.34              | 7,020,000,000                                                                       | 2,212,800,000                                     | 46%                 | 0%        | 1.60                   |        |
|       |                     |              |                         |                       |                  | MB          | HOSE        | CTPG20      | 109                  | 078 420  |                              |                             | 5.00           |                       | 74.80             | 81 030 816 000                                                                      | 12 597 027 500                                    | 20%                 | 0%        | 62.28                  | 5      |
| (îr:  |                     |              |                         |                       |                  | MB          | HOSE        | сте         | ,                    | 487 800  |                              | - 100                       | 5,00           | -                     | 37 30             | 18 198 670 000                                                                      | 2 448 966 56                                      | 16%                 | 0%        | 32.23                  | 5      |
|       |                     |              |                         |                       |                  |             |             |             |                      |          |                              |                             |                |                       |                   |                                                                                     |                                                   |                     |           |                        |        |

#### Quản lý sổ lệnh và tài sản

- (1) **Sổ lệnh**: Xem chi tiết Lệnh trong ngày, Lệnh trước ngày, Chỉnh sửa lệnh.
- (2) **Số dư tài khoản**: Cung cấp tình trạng tổng quan về số dư tiền, số dư kỹ quỹ, hạn mức GDKQ, Khả năng giao dịch hiện có của tài khoản.
- (3) **Quản lý danh mục**: cung cấp thông tin Lãi/Lỗ của danh mục, danh sách mã chứng khoán trong danh mục hiện có.

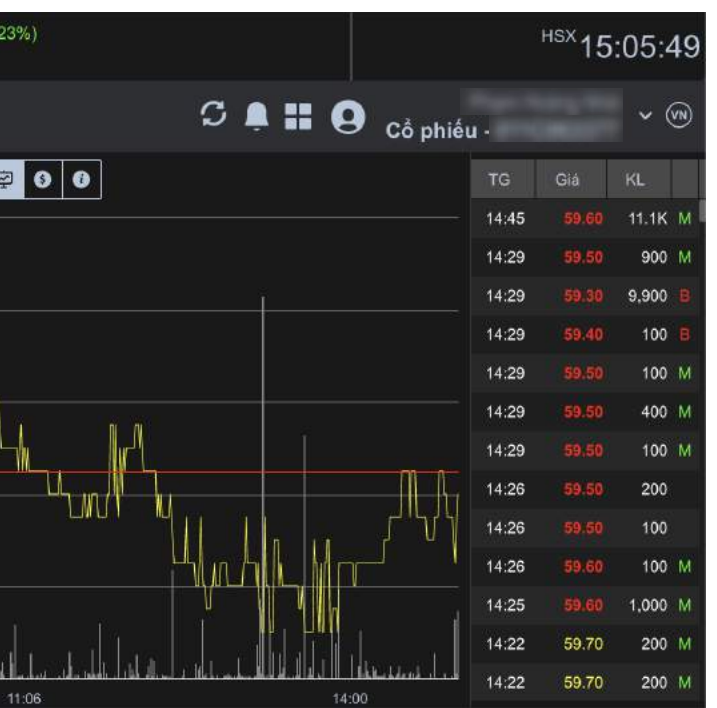

| .:hsc        | VNIDX✔<br>● Phiên K | LLT           | 1,179.7<br>GT 898B | 73 +11<br>KL 36M | .26 (+0.96% | ú)     |         |        | VN30F2103 <ul> <li>Phiên KLLT</li> </ul> | •0     | 1,186.<br>Độ lệch + | 8 +12.8<br>∙0.89 KL 1 | (+1.09%)<br>1.9K |          |        | VN      | 130IDX~ | 1<br>G  | ,185.95 ·<br>т 420в кі | +12.35 (+<br>10M | 1.05%)        |        |            |         | HSX 05 | 9:22:49 |
|--------------|---------------------|---------------|--------------------|------------------|-------------|--------|---------|--------|------------------------------------------|--------|---------------------|-----------------------|------------------|----------|--------|---------|---------|---------|------------------------|------------------|---------------|--------|------------|---------|--------|---------|
| 20           | Cơ Sở               | Phái Sir      | nh                 |                  |             |        |         |        |                                          |        |                     |                       |                  | <b>^</b> |        |         |         |         |                        |                  |               | S 🛯    | <b># A</b> |         |        | ~ (N    |
| ã            | 🗒 Bản               | g giá         | [F4]               |                  |             |        |         |        |                                          |        |                     |                       |                  |          |        |         |         |         |                        |                  |               |        |            | pnieu - |        |         |
| <u> </u>     |                     |               |                    | ETF :            | E           |        |         |        |                                          |        |                     |                       |                  |          |        |         |         |         |                        |                  |               |        |            |         |        |         |
| f            |                     | ) phiêu       | [F6]               |                  |             | Mu     | a       |        |                                          |        | Giao dich           |                       |                  |          | Bár    | 1       |         |         |                        | GD NÐT NN        |               |        |            |         |        |         |
|              | Mā CK               | Trần Sàn      | TC G               | Giá 3            | KL 3        | Giá 2  | KL 2    | Giá 1  | KL 1                                     | Giá    | +/-                 | KL                    | Giá 1            | KL 1     | Giá 2  | KL 2    | Giá 3   | KL 3    | Mua                    | Bán              | Room NN       | KLGD   | GTGD       | CN      | TN     | ТВ      |
| 0            | BID                 | 46.65 40.55   | 43.60              | 43.70            | 7,700       | 43.80  | 6,700   | 43.90  | 6,500                                    | 43.95  | +0.35               | 100                   | 43.95            | 4,800    | 44.00  | 14,200  | 44.10   | 2,200   | 9,200                  |                  | 510.15M       | 65.9K  | 2.89B      | 43.95   | 43.65  | 43.80   |
| ۍ            | вун                 | 63.20 55.00   | 59.10              | 59.80            | 1,500       | 59.90  | 100     | 60.00  | 9,100                                    | 60.00  | +0.90               | 3,400                 | 60.10            | 100      | 60.20  | 100     | 60.30   | 1,000   |                        |                  | 156.58M       | 21.7K  | 1.3B       | 60.10   | 59.70  | 59.90   |
| 000          | СТБ                 | 39.85 34.65   | 37.25              | 37.75            | 23,900      | 37.80  | 18,200  | 37.85  | 17,500                                   | 37.85  | +0.60               | 25,200                | 37.90            | 106,700  | 37.95  | 49,100  | 38.00   | 646,700 | 184,800                | 8,400            | 62.34M        | 889.7K | 33.63B     | 37.90   | 37.70  | 37.80   |
| <b>11</b> 20 | FPT                 | 81.50 70.90   | 76.20              | 77.50            | 19,800      | 77.60  | 11,200  | 77.80  | 10,100                                   | 77.90  | +1.70               | 3,900                 | 77.90            | 4,200    | 78.00  | 42,700  | 78.10   | 17,100  | 9,300                  |                  | 95            | 254.5K | 19.74B     | 78.00   | 76.80  | 77.55   |
| ιΨ.          | GAS                 | 95,50 83.10   | 89.30              | 89.50            | 7,000       | 89.60  | 14,000  | 89.70  | 400                                      | 90.00  | +0.70               | 1,000                 | 90.00            | 18,700   | 90.10  | 13,300  | 90.20   | 6,300   |                        | 2,700            | 883.01M       | 78K    | 7.03B      | 90.40   | 90.00  | 90.18   |
|              | HDB                 | 26.90 23.40   | 25.15              | 25.40            | 97,200      | 25.45  | 7,800   | 25.50  | 14,000                                   | 25.60  | +0.45               | 100                   | 25.55            | 2,100    | 25.60  | 32,300  | 25.65   | 3,600   | 28,300                 | 16,300           | 67M           | 187K   | 4.75B      | 25.60   | 25.30  | 25.42   |
|              | HPG                 | 48.75 42.45   | 45.60              | 46.10            | 144,600     | 46.15  | 112,200 | 46.20  | 111,700                                  | 46.20  | +0.60               | 1,000                 | 46.25            | 138,900  | 46,30  | 253,100 | 46,35   | 85,700  | 153,400                | 394,600          | 600.53M       | 2.37M  | 109.68B    | 46.30   | 46.10  | 46.23   |
|              | KDH                 | 34.10 29.70   | 31.90              | 31.95            | 5,000       | 32.00  | 5,500   | 32.10  | 500                                      | 32.15  | +0.25               | 500                   | 32.20            | 16,500   | 32.25  | 9,300   | 32.30   | 10,000  | 1,000                  | 28,000           | 70.64M        | 62.9K  | 2.02B      | 32.25   | 32.10  | 32.18   |
|              | МВВ                 | 29.55 25.75   | 27.65              | 28.00            | 289,800     | 28.05  | 145,900 | 28.10  | 99,300                                   | 28,15  | +0.50               | 1,000                 | 28.15            | 36,700   | 28.20  | 242,800 | 28.25   | 102,000 | 287,800                | 65,700           | 1.09M         | 2.25M  | 63.28B     | 28.15   | 28.00  | 28.09   |
|              | MSN                 | 96.60 84.00   | 90.30              | 90.00            | 12,000      | 90.30  | 6,500   | 90.40  | 22,000                                   | 90.50  | +0.20               | 1,100                 | 90.50            | 2,600    | 90.80  | 1,100   | 90.90   | 2,000   | 16,600                 | 73,400           | 193.48M       | 102.1K | 9.23B      | 90.50   | 90.30  | 90.41   |
|              | MWG                 | 144.4 125.6   | 135.0              | 134.90           | 10,100      | 135.00 | 27,200  | 135.10 | 13,500                                   | 135.90 | +0.90               | 400                   | 135.90           | 5,000    | 136.00 | 24,400  | 136.40  | 200     | -                      | -                | -             | 90.8K  | 12.36B     | 137.00  | 135.00 | 136.18  |
|              | NVL                 | 85.10 74.10   | 79.60              | 79.30            | 13,900      | 79.50  | 2,100   | 79.60  | 17,800                                   | 79.80  | +0.20               | 2,000                 | 79.80            | 3,000    | 79.90  | 3,100   | 00.08   | 6,800   | 700                    | 83,300           | 311.27M       | 124.2K | 9.89B      | 79.80   | 79.30  | 79:59   |
|              | PDR                 | 67.40 58.60   | 63.00              | 63.40            | 15,400      | 53.50  | 7,800   | 63.60  | 4,700                                    | 63.70  | +0.70               | 100                   | 63.70            | 7,200    | 63.80  | 19,700  | 63.90   | 21,500  | 22,900                 | -                | 189.4M        | 250.7K | 15.868     | 63.70   | 62.90  | 63.27   |
|              | PLA                 | 02.20 54.20   | 28.20              | 94.70            | 92,900      | 28.30  | 4,100   | 95.00  | 26,300                                   | 00,80  | +0.40               | 200                   | 95.20            | 20,800   | 95.50  | 27,500  | 06.90   | 27,000  | 26,600                 | 900              | 62.82M        | 200.2K | 12.06B     | 25.70   | 20.30  | 06.00   |
|              | PNJ                 | 12 45 11 75   | 12.60              | 12 70            | 2,000       | 12.75  | 2,000   | 12.80  | 2,000                                    | 12.80  | +0.10               | 200                   | 12.85            | 81.000   | 12 00  | 2,900   | 12.05   | 50,000  | 15,600                 |                  | 90<br>066 75M | 27.5K  | 5 728      | 12.95   | 12.70  | 12.76   |
|              | PEE                 | 60.60 52.80   | 56.70              | 56.50            | 3 400       | 56 70  | 4 100   | 56.90  | 1 600                                    | 56.90  | +0.20               | 600                   | 57.00            | 200      | 57.20  | 15 200  | 57.30   | 100     | 15,000                 |                  | 900.7510      | 445.2K | 1 99B      | 57.00   | 56.70  | 56.81   |
|              | SBT                 | 23 20 20 20 3 | 21.70              | 21.95            | 4 000       | 22.00  | 7 100   | 22.05  | 500                                      | 22.00  | +0.30               | 500                   | 22.10            | 35 200   | 22.20  | 68 500  | 22.25   | 600     |                        | 2                | 568 86M       | 179K   | 3.94B      | 22.10   | 21.80  | 22.02   |
|              | SSI                 | 35.50 30.90   | 33.20              | 33.50            | 26.900      | 33.55  | 119.900 | 33.60  | 5.400                                    | 33.65  | +0.45               | 29.800                | 33.65            | 49,400   | 33.70  | 72.900  | 33.75   | 15.000  | 80.900                 | 3.500            | 340.9M        | 835.1K | 28.06B     | 33.65   | 33.50  | 33.60   |
|              | STB                 | 19.60 17.10   | 18.35              | 18.60            | 122.400     | 18.65  | 8.300   | 18.70  | 187,400                                  | 18.70  | +0.35               | 200                   | 18.75            | 321,100  | 18.80  | 179,600 | 18.85   | 138,700 | 395,700                | 5.000            | 268.49M       | 1.58M  | 29.5B      | 18.75   | 18.65  | 18.68   |
|              | тсв                 | 41.95 36.55   | 39.25              | 39.65            | 10,000      | 39.70  | 77,600  | 39.75  | 7,100                                    | 39.75  | +0.50               | 2,600                 | 39.80            | 61,400   | 39.85  | 59,200  | 39.90   | 123,600 |                        |                  |               | 995.2K | 39.55B     | 39.80   | 39.45  | 39.74   |
|              | тсн                 | 23.30 20.30   | 21.80              | 21.90            | 3,900       | 22.00  | 46,500  | 22.05  | 8,200                                    | 22.05  | +0.25               | 8,500                 | 22.10            | 30,500   | 22.15  | 25,000  | 22.20   | 24,700  |                        |                  | 157.69M       | 175.2K | 3.87B      | 22.20   | 22.05  | 22.09   |
|              | трв                 | 29.45 25.65   | 27.55              | 27.90            | 19,300      | 27.95  | 200     | 28.00  | 7,000                                    | 28.00  | +0.45               | 5,000                 | 28.05            | 50,700   | 28.10  | 149,000 | 28.15   | 157,000 | 2,000                  |                  |               | 222.6K | 6.23B      | 28.05   | 27.80  | 27.99   |
|              | VCB                 | 105.0 91.40   | 98.20              | 98.20            | 17,600      | 98.30  | 10,000  | 98.40  | 6,300                                    | 98.90  | +0.70               | 100                   | 98.90            | 300      | 99.00  | 2,400   | 99.20   | 600     | 9,400                  | 3,400            | 234.23M       | 68.9K  | 6.77B      | 98.90   | 98.20  | 98.23   |
|              | ∨нм                 | 108.7 94.50   | 101.6              | 102.30           | 9,300       | 102.50 | 2,500   | 102.70 | 2,900                                    | 102.70 | +1.10               | 11,600                | 102.80           | 1,000    | 102.90 | 5,300   | 103.00  | 26,700  | 18,700                 | 28,800           | 890.4M        | 189K   | 19.38B     | 103.00  | 102.00 | 102.53  |
| ((;-         | VIC                 | 116.6 101.4   | 109.0              | 108.20           | 400         | 108.50 | 2,000   | 109.00 | 6,900                                    | 109.00 | 0.00                | 100                   | 109.10           | 200      | 109.40 | 700     | 109.70  | 700     | 2,200                  | 2,400            | 763.54M       | 31K    | 3.4B       | 109.10  | 109.00 | 109.65  |
|              |                     |               |                    |                  |             |        |         |        |                                          |        |                     |                       |                  |          |        |         |         |         |                        |                  |               |        |            |         |        |         |

#### Xem thông tin thị trường theo bảng giá truyền thống

Bấm chọn 📖 hoặc phím tắt F4 để xem Bảng giá.

| .:hsc             | VNIDX✓<br>● Phiên KLLT          | <b>1,159.00 -3.01</b> (-0.26%)<br>GT 10.838B KL 418M                                                                           |                         | VN30F2103 <ul> <li>Phiên KLLT</li> </ul>                                                                                    | <b>1,168.0</b><br>Độ lệch +5.2 | +6.0 (+0.52%)<br>26 KL 158.4K                                                                                                |                           | VN30IDX~                            | <b>1,162.74 -4.</b><br>GT <b>5,519B</b> KL <sup>-</sup>                         | <b>44 (-0.38</b> %<br>136M | 376)                                                                                                    | <sup>нsx</sup> 13:55:41  |         |  |
|-------------------|---------------------------------|----------------------------------------------------------------------------------------------------|-------------------------|----------------------------------------------------------------------------------------------------|--------------------------------|----------------------------------------------------------------------------------------------------|---------------------------|-------------------------------------|---------------------------------------------------------------------------------|----------------------------|----------------------------------------------------------------------------------------------------|--------------------------|---------|--|
| ×                 | Cơ Sở Phái S                    | Sinh                                                                                                    |                         |                                                                                                    |                                | 0                                                                                                    |                           |                                     |                                                                                 |                            | © ≜ II (                                                                                                    | Cổ phiếu -               |         |  |
| ۳<br>۳            | Bảng giá<br>Danh mục ∽ VN30∽ Ch | iứng Quyền✓ ETF ╏≣                                                                                                    |                         |                                                                                                    |                                |                                                                                                    |                           |                                     |                                                                                 |                            |                                                                                                    |                          | - :: :: |  |
|                   |                                 | BID 42.70 -0.35 (-0.81%)<br>KL 1.53M GT 65.33B                                                                                 |                         | <b>BVH 59.10</b> -0.60 (-1.01%)<br>KL 574.9K GT 34.21B                                                                      |                                | CTG 37.35 -0.15 (-0.40%)<br>KL 7.48M GT 279.92B                                                                              |                           | FPT 75.70                           | +0.30 (+0.40%)<br>GT <b>116.85B</b>                                             |                            | GAS 88.80 +0.70 (+0.79%)<br>KL 1.13M GT 100.74B                                                                             |                          |         |  |
| 000               |                                 | 42.20 <b>2</b> ,900 42.65 42.70                                                                                                |                         | 800 59.10 59.30                                                                                                    | — 60.50<br>1,300               | 37.05<br>18,900 37.25 37.35                                                                                                  | 37.90<br>60,700           | 2,100 7                             | 25.60 75.70                                                                     | 76.30                      | 600 88.80 88.90                                                                                                    |                          |         |  |
| Ę.                |                                 | 1,800 42.60 42.75<br>13,200 42.50 42.80                                                                                        | 3,700<br>300            | 18,500 59.00 59.40<br>19,200 58.90 59.50                                                                                    | 2,000<br>7,100                 | 126,500 37.20 37.40<br>154,200 37.15 37.45                                                                                   | 48,100<br>28,500          | 21,800 7<br>43,100 <b>7</b>         | 75.50 75.80<br>75.40 75.90                                                      | 33,800<br>58,000           | 11,600 88.70 89.00<br>23,100 88.60 89.10                                                                                    | 40,500<br>3,400          |         |  |
|                   |                                 | HDB 25.00 -0.45 (-1.77%)<br>KL 3.78M GT 95.25B<br>24.80                                                                        | 25.70                   | HPG 43.95 +0.35 (+0.80%)<br>KL 19.84M GT 874.02B<br>43.65                                                                   | - 44.40                        | KDH 32.10 -0.80 (-2.43%)<br>KL 1.71M GT 55.52B<br>32.00                                                                      | 33.10                     | мвв 27.10<br>кі 13.12м<br>26.85     | +0.10 (+0.37%)<br>GT 355.78B                                                    | 27.40                      | MSN 89.60 -1.40 (-1.54%)<br>KL 1.3M GT 117.96B<br>89.40                                                                     | 91.80                    |         |  |
|                   |                                 | 56,600         25.00         25.05           125,200         24.95         25.10           128,000         24.90         25.15 | 300<br>62,800<br>12,800 | 101,10043.9043.95171,90043.8544.00193,40043.8044.05                                                                         | 10,700<br>290,200<br>48,300    | 24,400         32.05         32.10           91,000         32.00         32.15           10,300         31.95         32.20 | 2,500<br>18,100<br>14,300 | 251,200 2<br>429,200 2<br>212,700 2 | 27.05     27.10     1       27.00     27.15       26.95     27.20     7         | 85,700<br>93,300<br>48,700 | 300         89.70         90.00           23,700         89.60         90.10           52,600         89.50         90.30   | 11,800<br>2,000<br>1,000 |         |  |
|                   |                                 | MWG 134.20 +0.40 (+0.30%)<br>KL 533.8K GT 71.77B<br>133.10                                                                     |                         | NVL 79.90 -0.50 (-0.62%)<br>KL 1.67M GT 134.79B<br>79.20                                                                    | — 81.60                        | PDR 61.50 -1.60 (-2.54%)<br>KL 3.05M GT 188.65B<br>61.00                                                                     | 62.80                     | PLX 58.00<br>KL 1.89M<br>57.60      | ) +0.70 (+1.22%)<br>GT 110.04B                                                  | 59.00                      | PNJ 83.70 +0.90 (+1.09%)<br>KL 357.6K GT 29.82B<br>82.80                                                                    | <b>)—</b> 83.80          |         |  |
|                   |                                 | 7,900134.00134.203,800133.90134.5017,700133.80134.60                                                                           | 1,700<br>3,000<br>1,500 | 19,800         79.50         79.90           6,800         79.40         80.00           38,400         79.30         80.10 | 13,300<br>6,600<br>7,600       | 26,400         61.40         61.50           18,400         61.30         61.60           12,400         61.20         61.70 | 4,500<br>4,500<br>12,300  | 25,600 5<br>15,400 5<br>66,700 5    | 57.90         58.00           57.80         58.20           57.70         58.30 | 3,500<br>17,400<br>9,100   | 2,900         83.60         83.70           33,000         83.50         83.80           10,700         83.40         83.90 | 200<br>4,000<br>9,800    |         |  |
|                   |                                 | POW 12.65 0.00 (0.00%)<br>KL 7.55M GT 95.9B                                                                                    |                         | REE 56.40 -0.60 (-1.05%)<br>KL 687.1K GT 38.83B<br>56.00                                                                    | — 57.70                        | SBT 21.90 -0.45 (-2.01%)<br>KL 1.78M GT 39.13B<br>21.70                                                                      |                           | SSI 33.30<br>KL 9.53M<br>32.90      | GT 318.05B                                                                      | 33.75                      | STB 18.35 0.00 (0.00%)<br>KL 14.47M GT 266.25B<br>18.20                                                                     | 18.65                    |         |  |
| 🔶<br>https://trad | ding-uat.hsc.com.vn             |                                                                                                    |                         |                                                                                                    |                                |                                                                                                    |                           |                                     |                                                                                 |                            |                                                                                                    | Tổng cộng: 30 🧹 1 2 🔪    |         |  |

#### Xem Bảng giá theo dạng lưới và dạng thẻ

Bấm chọn 📰 hoặc ∓ để xem Bảng giá từ Dạng lưới sang Dạng thẻ hoặc ngược lại.

| .:hsc | VNIDXV        | 1,159.27 -6.1      | 16 (-0.53%)         |           | VN30     | )F2103    | 1,168    | <b>3.0 -14.0</b> (-1.18%)                                                                                                    |                                |                                                                                                  | VN30IDX~                                                                                                    |       | 1,164.79 -5.03 (-0.                      |
|-------|---------------|--------------------|---------------------|-----------|----------|-----------|----------|----------------------------------------------------------------------------------------------------|--------------------------------|--------------------------------------------------------------------------------------------------|----------------------------------------------------------------------------------------------------|-------|------------------------------------------|
| 20    | • Phiên KLLT  | GT 5,108B KL 18    | 88M                 |           | • Ph     | iiên KLLT | Độ lệch  | +3.22 KL 63.71K                                                                                                    | <u>^</u>                       |                                                                                                  |                                                                                                    |       | GT 2,565B KL 66M                         |
|       | Bảng giá      | [F4] ng Quyền      | ✓ ETF               |           |          |           |          | НСМ 2                                                                                                    | 9 30 0.00 (0.00                | 6)                                                                                               |                                                                                                    |       |                                          |
| Ъ     | 18 2 Cổ nhiếu | (E6) Iối %Tha      | ıy đổi Khối lượng   | GT        | Mở       | CN        | TN       | Công ty Cổ phần Chứn                                                                                                    | g khoán Thành phố              | Hồ Chí Minh (HSX)                                                                                |                                                                                                    | 29.40 |                                          |
| مع    |               | i, oj<br>1.16 -0   | .53% 187.9M         | 5,107.85B | 1,148.88 | 1,159.27  | 1,148.88 | Ngày 28.                                                                                                    | 75                             | wee-rests 12                                                                                     |                                                                                                    |       |                                          |
|       | VN30IDX       | 1,164.79 -5.03 -0  | . <b>43%</b> 65.7M  | 2,564.87B | 1,169.37 | 1,169.37  | 1,153.41 | KL / GT                                                                                                    |                                | 1.61M /                                                                                          | 46.52B                                                                                                    |       |                                          |
| ~     | HNXIDX        | 249.67 +3.47 +1    | .41% 41.94M         | 717.2B    | 246.19   | 252.36    | 244.72   | TC / TB                                                                                                    |                                | 29.30 /                                                                                          | 28.97                                                                                                    | 29.25 |                                          |
| Ω     | HNX30IDX      | 362.30 -1.49 -0    | . <b>41%</b> 28.55M | 521.95B   | 363.79   | 364.30    | 357.19   | Trần / Sàn                                                                                                    |                                | 31.35 /                                                                                          | 27.25                                                                                                    |       |                                          |
| ດໃດ   | UPCOMIDX      | 76.40 -0.09 -0.    | .12% 37.23M         | 388.94B   | 76.48    | 76.61     | 75.66    | Room NN<br>NN Mua / NN Bán                                                                                                    |                                | 51.000 /                                                                                         | 161.71M<br>4 800                                                                                                    | 29.10 |                                          |
| 000   | VNXALLIDX     | 1,779.11 -4.98 -0. | 28% 212.97M         | 5,516.77B | 1,783.29 | 1,783.39  | 1,758.35 | (18%)                                                                                                    | 29.20                          | 29.30                                                                                            | (82%)                                                                                                    |       | IT.                                      |
| Ŕ     | VNX50IDX      | 1,921.61 -6.85 -0  | 36% 115.42M         | 3,709.39B | 1,927.82 | 1,927.86  | 1,899.30 | 4 100                                                                                                    | -29.20                         | 29.30                                                                                            | 7 200                                                                                                    |       |                                          |
|       | VNSIIDX       | 1,650.48 -4.98 -0  | .30% 44.25M         | 1,558.84B | 1,655.16 | 1,655.16  | 1,632.09 | 13 500                                                                                                    | 29.15                          | 29.35                                                                                            | 46 600                                                                                                    | 28.95 |                                          |
|       | VNDIAMONDIDX  | 1,377.86 +0.83 +0  | .06% 29.34M         | 1,120.84B | 1,369.46 | 1,377.86  | 1,353.98 | 3.100                                                                                                    | 29.10                          | 29.40                                                                                            | 43.600                                                                                                    |       | f Wi III III III IIII IIII IIII IIII III |
|       | VNFINLEADIDX  | 1,494.67 -4.57 -0  | .30% 42.64M         | 1,321.6B  | 1,497.53 | 1,497.53  | 1,473.86 |                                                                                                    |                                |                                                                                                  |                                                                                                    | 28.80 |                                          |
| (tr   |               |                    |                     |           |          |           |          | VN30IDX       1,1         Ngày       1,1         Cao / Thấp       1,1         TC / Mở cửa       1,1         KL / GT       1,1         KLGD TT / GTGD TT       1,1         NN Mua / NN Bản       1,1         Vốn hóa       52 tuần       610 | <b>164.79</b> -5.03 (<br>53.41 | -0.43%)<br>1,169.37 /<br>1,169.82 /<br>65.7M /<br>3.52M /<br>4.4M /<br>▲5 (CE: 0) / ▼21 (<br>2,9 | <ul> <li>1,169.37</li> <li>1,153.41</li> <li>1,169.37</li> <li>2,564.87B</li> <li>184.89B</li> <li>4.82M</li> <li>(FL: 0) / -4</li> <li>33,662.71B</li> <li>1,187.94</li> </ul> | 28.65 |                                          |

#### Xem cùng lúc 2 mã chứng khoán

Bấm chọn й và chọn 2 cổ phiếu hoặc bấm phím tắt F6 để mở màn hình theo dõi 2 mã chứng khoán cùng một lúc.

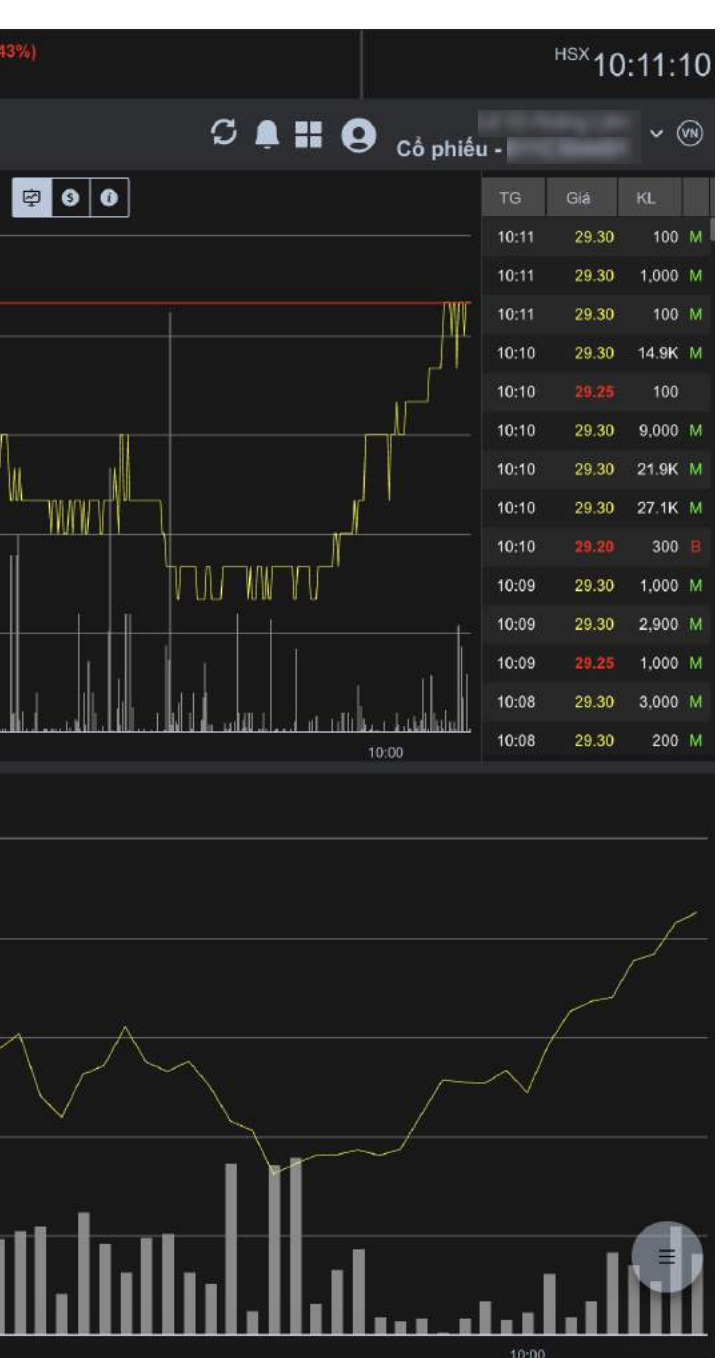

| theo        |                       | 1,185.6        | 1 -1.00 (-0.08%) |                |             | VN30F2103                      |          | 1,196.9 +2.9 (+0.     | .24%)    |             |            | VN30IDX~                 | 1,194.48 -0.2   |
|-------------|-----------------------|----------------|------------------|----------------|-------------|--------------------------------|----------|-----------------------|----------|-------------|------------|--------------------------|-----------------|
|             | Phiên KLLT            | GT 11,537E     | 3 KL 460M        |                |             | <ul> <li>Phiên KLLT</li> </ul> |          | Độ lệch +2.42 KL 89.9 | )5K      |             |            |                          | GT 5,115B KL 12 |
| ×           | Cơ Sở Phá             | ii Sinh        |                  |                |             |                                |          |                       |          |             |            |                          |                 |
| ã           | Sổ lệnh               |                |                  |                |             |                                |          |                       |          |             |            |                          |                 |
| Å           | 낮 Phiếu lệnh [Ctrl    | + B, Ctrl + S] | Tất cả V Tất cả  | <b>~</b> ▼[Q]  | 외 Sòra H    | ủy Hủy tất cả                  | ]        |                       |          |             |            |                          |                 |
|             | 🖽 Số lệnh             | [F8]           | Số lượng         | Còn lại Đ      | Đã thực thi | Giá khớp                       | Giờ khởp | Trạng thái            | TG đặt   | TG cập nhật | Số TK      | Giá trị lệnh đặt ①       | Giá trị khở     |
| <b>ل</b>    | EÖ Lệnh điều kiện     |                | 1,000<br>1,000   | 1,000<br>1,000 |             | · · · ·                        |          | Dang cho              | 13.15.02 | 13.15.02    | 0110504491 | 31,150,000<br>31,150,000 |                 |
| -<br>- MN   | 民 🛛 Danh sách lệnh đi | iều kiện       |                  |                |             |                                |          |                       |          |             |            |                          |                 |
| 2<br>2<br>2 | <br>Lịch sử đặt lệnh  |                |                  |                |             |                                |          |                       |          |             |            |                          |                 |
| -           | 🛱 Rồ lệnh             |                |                  |                |             |                                |          |                       |          |             |            |                          |                 |
| Î           |                       |                |                  |                |             |                                |          |                       |          |             |            |                          |                 |
|             |                       |                |                  |                |             |                                |          |                       |          |             |            |                          |                 |
|             |                       |                |                  |                |             |                                |          |                       |          |             |            |                          |                 |
|             |                       |                |                  |                |             |                                |          |                       |          |             |            |                          |                 |
|             |                       |                |                  |                |             |                                |          |                       |          |             |            |                          |                 |
|             |                       |                |                  |                |             |                                |          |                       |          |             |            |                          |                 |
|             |                       |                |                  |                |             |                                |          |                       |          |             |            |                          |                 |
|             |                       |                |                  |                |             |                                |          |                       |          |             |            |                          |                 |
|             |                       |                |                  |                |             |                                |          |                       |          |             |            |                          |                 |
|             |                       |                |                  |                |             |                                |          |                       |          |             |            |                          |                 |
|             |                       |                |                  |                |             |                                |          |                       |          |             |            |                          |                 |
|             |                       |                |                  |                |             |                                |          |                       |          |             |            |                          |                 |
| (((-        |                       |                |                  |                |             |                                |          |                       |          |             |            |                          |                 |

### Quản lý sổ lệnh chi tiết, lịch sử đặt lệnh

Xem chi tiết các Lệnh trong ngày và Lệnh trước ngày.

| <b>23</b> (-0.02%)<br>26M |         |        |         |           |       | <sup>HSX</sup> 13: | :16:20   |
|---------------------------|---------|--------|---------|-----------|-------|--------------------|----------|
|                           |         | S 🏚    | 9       | Cổ phiế   | iu -  |                    | ~ (N)    |
|                           |         |        |         |           |       |                    |          |
|                           |         |        | Lệ      | inh Trong | Ngày  | Lệnh Trướ          | c Ngày   |
|                           | Số HL   | KL hủy | Giờ hủy | t.        | Kêr   | h                  | Chi tiết |
|                           | 1000010 |        |         | Web       | Trade |                    | =        |
| -                         |         |        |         |           |       |                    |          |
|                           |         |        |         |           |       |                    |          |
|                           |         |        |         |           |       |                    |          |
|                           |         |        |         |           |       |                    |          |
|                           |         |        |         |           |       |                    |          |
|                           |         |        |         |           |       |                    |          |
|                           |         |        |         |           |       |                    |          |
|                           |         |        |         |           |       |                    |          |
|                           |         |        |         |           |       |                    |          |
|                           |         |        |         |           |       |                    |          |
|                           |         |        |         |           |       |                    |          |
|                           |         |        |         |           |       |                    |          |
|                           |         |        |         |           |       |                    |          |
|                           |         |        |         |           |       |                    |          |
|                           |         |        |         |           |       |                    |          |

Tổng cộng: 1 🔣 1

| .:hsc                                                                                                    | VNIDX~<br>• GD TT  | 1,165.43 +3.42 (+0.29%)<br>GT 13,336B KL 510M | VN30F2103<br>• Đóng cừa       | 1,182.0 +20.0 (+1.72%)<br>Độ lệch +12.18 KL 207.22K | VN30IDX~ 1         | I,169.82 +2.64 (+0.23%)<br>BT 6,686B KL 165M | <sup>нsx</sup> 14:55:39           |
|----------------------------------------------------------------------------------------------------|--------------------|-----------------------------------------------|-------------------------------|-----------------------------------------------------|--------------------|----------------------------------------------|-----------------------------------|
| ×                                                                                                    | Cơ Sở              | Phái Sinh                                     |                               | <b>`</b>                                            |                    | с I                                          | 🖣 🎛 g <sub>Cố phiếu</sub> . 👘 🗸 🛞 |
| ط<br>۳                                                                                                    | Số dư tài khoản    |                                               |                               |                                                     |                    |                                              | Tống Quan Chi Tiết                |
| <u></u>                                                                                                    | Số dư tiền         |                                               | 3,970,165,224 Ngường          | ký quỹ ban đầu                                      | 44,917,776,383,250 |                                              |                                   |
|                                                                                                    | Giá trị thị trường |                                               | 45,309,427,861,250 Tỷ lệ kỷ l | quỹ (%)                                             | 100.90%            |                                              |                                   |
| \$                                                                                                    | Số dư ký quỹ       |                                               | 45,313,398,026,474 Khả năn    | g giao dịch                                         | 395.621,643,224    |                                              |                                   |
| -00                                                                                                    | Thao Tác Mã        | CK Có Thể Bản                                 | Chờ Về                        | Tạm Giữ                                             | Tổng               | Giá TT ①                                     | Giá Trị Thị Trường                |
| OUU                                                                                                    | м в АСВ            | 9,90                                          | 00                            |                                                     | - 9,               | 900 27.30                                    | 270,270,000                       |
| i de la como de la como de la com | M B BID            | 6,58                                          | 30                            |                                                     | - 6,               | 580 42.10                                    | 277,018,000                       |
| -                                                                                                    | M B BID10          | 0904                                          | 5                             |                                                     |                    | 5 75.00                                      | 375,000                           |
|                                                                                                    | M B CFPT           | 2008 3,000,00                                 | 00                            |                                                     | - 3,000,           | 000 2.34                                     | 7,020,000,000                     |
|                                                                                                    | М В СНРС           | <b>52009</b> 1,530,00                         | 00                            |                                                     | - 1,530,           | 000 7.28                                     | 11,138,400,000                    |
|                                                                                                    | м в стр            | 1,078,42                                      | 20                            | - 5,00                                              | ) 1,083,           | 420 72.30                                    | 78,331,266,000                    |
|                                                                                                    | М В СТС            | 487,80                                        | 00                            | 100                                                 | - 487,             | 900 36.80                                    | 17,954,720,000                    |
|                                                                                                    | M B EIB            | 208,99                                        | 90                            |                                                     | - 208,             | 990 18.00                                    | 3,761,820,000                     |
|                                                                                                    | M B FPT            | 5,408,44                                      | 10                            | - 1,001,10                                          | 6,409,             | 540 77.90                                    | 499,303,166,000                   |
|                                                                                                    | M B GAS            | 1,186,68                                      | 30                            |                                                     | - 1,186,           | 680 86.90                                    | 103,122,492,000                   |
|                                                                                                    | M B GMD            | 10                                            | 00                            |                                                     |                    | 100 32.70                                    | 3,270,000                         |
|                                                                                                    | M B HAG            | 7,00                                          | 00                            |                                                     | - 7,               | 000 4.83                                     | 33,810,000                        |
|                                                                                                    | М В НСМ            | 7,10                                          | 00                            | - 500,00                                            | 507,               | 100 29.40                                    | 14,908,740,000                    |
|                                                                                                    | M B HDB            | 886,73                                        | 30                            |                                                     | - 886,             | 730 25.40                                    | 22,522,942,000                    |
|                                                                                                    | M B HPG            | 1,070,76                                      | 61                            |                                                     | - 1,070,           | 761 43.45                                    | 46,524,565,450                    |
|                                                                                                    | M B HSG            |                                               |                               | - 10                                                | )                  | 100 25.45                                    | 2,545,000                         |
|                                                                                                    | мвмв               | 460,99                                        | 95                            | - 500,00                                            | 960,               | 995 25.80                                    | 24,793,671,000                    |
|                                                                                                    | M B MSN            | 2,00                                          | 00                            |                                                     | - 2,               | 000 92.00                                    | 184,000,000                       |
|                                                                                                    | M B MWG            | 1,013,65                                      | 53                            | - 20                                                | ) 1,014,           | 053 138.00                                   | 139,939,314,000                   |
|                                                                                                    | M B NVL            | 982,54                                        | 10                            | - 20                                                | 982,               | 740 81.00                                    | 79,601,940,000                    |
|                                                                                                    | M B PLX            | 1,030,70                                      | 00                            |                                                     | - 1,030,           | 700 55.70                                    | 57,409,990,000                    |
|                                                                                                    | M B PNJ            | 38,20                                         | 00                            | 400                                                 | - 38,              | 600 86.50                                    | 3,338,900,000                     |
| ()                                                                                                    | M B POW            | 10                                            | 00                            |                                                     |                    | 100 13.00                                    | 1,300,000                         |
| s                                                                                                    | M B RDP            |                                               | 11                            |                                                     |                    | 11 8.80                                      | 96,800                            |

#### Quản lý tài sản

Chọn Quản lý danh mục hoặc bấm phím tắt F10 để xem thông tin chi tiết Danh mục Chọn Số dư tài khoản hoặc bấm phím tắt F9 để xem thông tin Chi tiết về Số dư tài khoản hiện tại

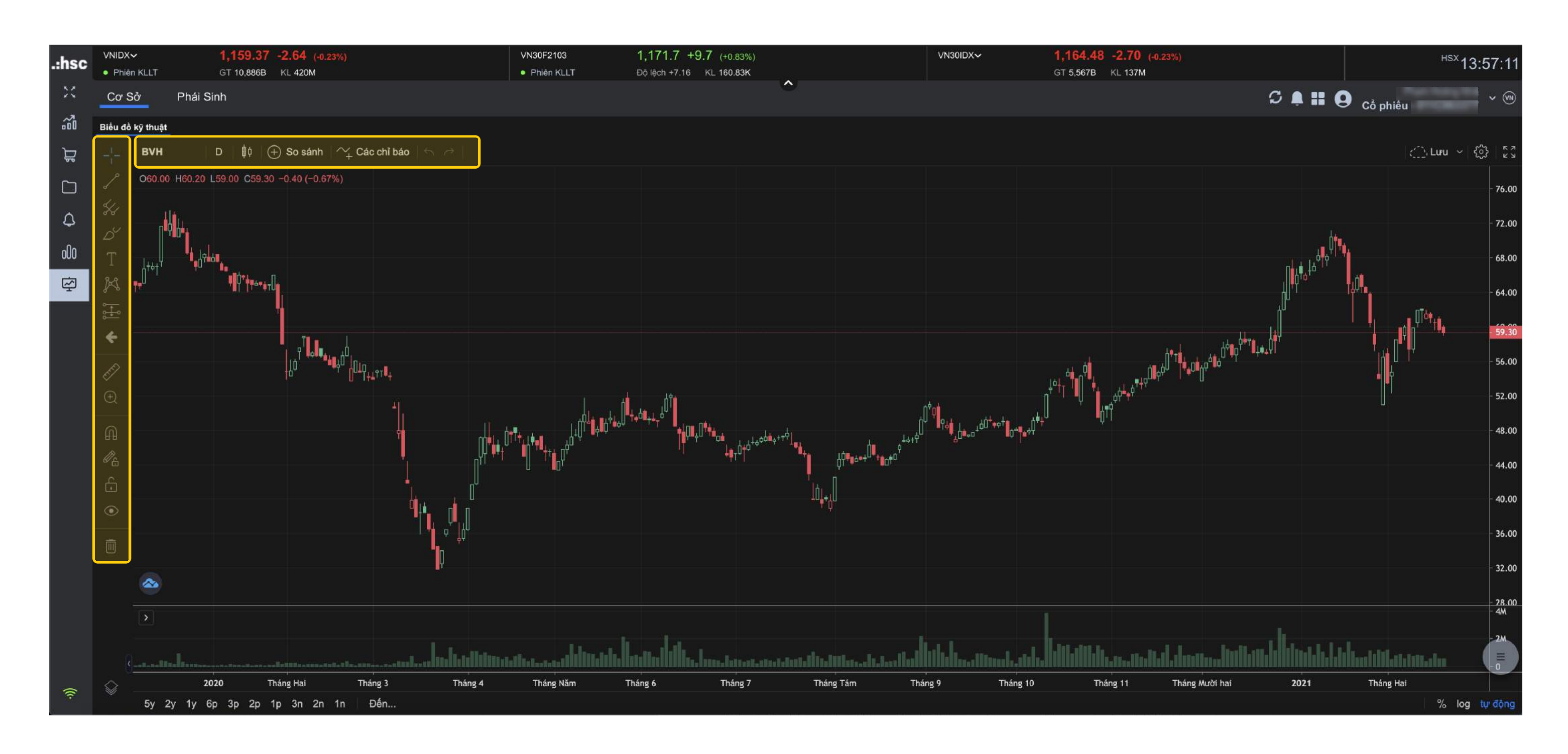

### Biểu đồ Phân tích kỹ thuật

Bấm chọn 🤄 để xem Biểu đồ Phân tích kỹ thuật.

Có thể tùy chỉnh biểu đồ với thanh công cụ và ra quyết định giao dịch dựa trên các chỉ báo.

| .:hsc      |             |             | 1,165.43 | +3.42 (+0.29%) |                                         |               | VN30F2103       |         | 1,182.0 +20.0     | 0 (+1.72      | 2%)<br>2K              |                | VN30IDX~                                          | 1,169.82                                   | +2.64 (+0.       |
|------------|-------------|-------------|----------|----------------|-----------------------------------------|---------------|-----------------|---------|-------------------|---------------|------------------------|----------------|---------------------------------------------------|--------------------------------------------|------------------|
| ×          | Cơ Sở       | Phái S      | inh      | KL STOM        |                                         |               | Dong cura       |         |                   | 1201.22       | <u>^</u>               |                |                                                   | GT 0,000b                                  | NL IOSIM         |
| ¢          | Mã HĐ       | Giá cuố     | 1        | Thay đổi       | %Thay đổi                               | Khối lượng    | ı E             | )ộ lệch | KL mở (OI)        | v             | <b>/N30F2103</b> 1m 🎼  | • ♦ • ⊕        | 1                                                 |                                            |                  |
| Т          | VN30F2103   |             | 1,182.0  | +20.0          | +1.72%                                  |               | 207,220         | +12.18  | 29,978            | 8             |                        |                | -                                                 |                                            |                  |
| ٦ <u>ا</u> | VN30F2104   |             | 1,189.5  | +19.5          | +1.67%                                  |               | 519             | +19.68  | 134               | 4             | 1182.0 H1182.0 L1182.0 | C1182.0 0.0 (0 | .00%)                                             |                                            |                  |
|            | VN30F2106   |             | 1,183.6  | +9.1           | +0.77%                                  |               | 119             | +13.78  | 327               | 7             |                        |                | **************************************            |                                            |                  |
| പിറ        | TG          | Già         | ĸı       |                |                                         | Mua           | Bán             |         |                   | • <b>•</b> •• | ****                   |                | <sup>₩₩</sup> " <mark>↓</mark> ↓+±÷+ <sub>+</sub> | °L-12*8-********************************** | ***** <b>1</b> , |
| UUU        | 14.45       | 1 182 0     | 8 514    | (              | ₃ <b>1</b> .                            | 181.0         | 1,182           | .0      | 28                |               | ~                      |                |                                                   |                                            |                  |
| Ŕ          | 14:45       | 1,174.0     | 1        |                | 1.                                      | 180.9         | 1.182           | .1      |                   |               |                        |                |                                                   |                                            |                  |
|            | 14:30       | 1,174.0     | 2        |                | ı <b>1</b>                              | 180.8         | 1 182           | 5       | 4                 |               | Vùng 1                 |                |                                                   |                                            |                  |
|            | 14:30       | 1,173.1     | 129      |                | · • • • • • • • • • • • • • • • • • • • | 100.0         | 1 102           | 7       | 47                |               |                        |                |                                                   |                                            |                  |
|            | 14:29       | 1,173.4     | 23       |                | ' <b>I</b> ,                            | 100.5         | 1,102           | ./      | 17                |               |                        |                |                                                   |                                            |                  |
|            | 14:29       | 1,173.4     | 10       | 70             | ) <b>1</b> ,                            | 180.0         | 1,182           | .9      | 3                 |               |                        |                |                                                   |                                            |                  |
|            | 14:29       | 1,173.7     | 22       |                | MUA                                     |               |                 | BÁN     |                   |               |                        |                |                                                   |                                            |                  |
|            | 14:29       | 1,172.5     | 115      | ма нр          |                                         |               |                 | -       | Francis II and an | - []]         |                        |                |                                                   |                                            |                  |
|            | 14:29       | 1,174.0     | 32       | VN30F2103      |                                         |               |                 | C MTL   |                   |               | 10:30                  | 10:45 11:      | :00 11:15                                         | 13:00                                      | 13:15            |
|            | 14:29       | 1,173.1     | 49       | Gia            |                                         |               | Khôi lượng      |         |                   | <u>)</u>      |                        |                |                                                   |                                            |                  |
|            | 44.00       | 1 121 0     | <u>~</u> | U              |                                         |               |                 |         |                   |               |                        |                |                                                   |                                            |                  |
|            | Sức Mua     |             |          |                | 15,0                                    | 00,000 Số Dư  | u Ký Quỹ        |         |                   |               | 15,000,000             | T 🖾 Si         | hủy Hủy Hủy tất cả                                |                                            |                  |
|            | Ngưỡng Ký   | Quỹ Ban Đầu |          |                |                                         | - Lāi/L       | ₋ỗ Đã Hiện Thực |         |                   |               | -                      | Mā HĐ          | Loại                                              | Giá Số lượng                               |                  |
|            | Tỷ Lệ Ký Qu | uỹ (%)      |          |                |                                         | 0.00% Lāi / L | ₋ỗ Tạm Tính     |         |                   |               | *                      |                |                                                   |                                            |                  |
|            | Mā HĐ       | Số vị thế r |          | thể bán Vị     | thể ròng                                |               | Giá bán TB      |         | Giá TB            |               | Tổng lãi lõ            |                |                                                   |                                            |                  |
|            |             |             |          |                |                                         |               |                 |         |                   |               |                        |                |                                                   |                                            | _                |
|            |             |             |          |                |                                         | Vùng 2        |                 |         |                   |               |                        |                |                                                   |                                            | V                |
|            |             |             |          |                |                                         |               |                 |         |                   |               |                        |                |                                                   |                                            |                  |
|            |             |             |          |                |                                         |               |                 |         |                   |               |                        |                |                                                   |                                            |                  |
|            |             |             |          |                |                                         |               |                 |         |                   |               |                        |                |                                                   |                                            |                  |
|            |             |             |          |                |                                         |               |                 |         |                   |               |                        |                |                                                   |                                            |                  |
| (le-       |             |             |          |                |                                         |               |                 |         |                   |               |                        |                |                                                   |                                            |                  |

#### Thông tin thị trường / Mã Hợp đồng

Vùng 1 - Thông tin thị trường và giao dịch: Bao gồm bảng giá, nhật ký khớp lệnh, thông tin giá mua bán tốt nhất, phiếu đặt lệnh, đồ thị trong ngày.

Vùng 2 - Quản lý tài sản: Xem số dư tiền, vị thế đang nắm giữ, trạng thái lời/lỗ tài khoản.

Vùng 3 - Sổ lệnh: Xem hoặc xử lý lệnh đặt trong ngày.

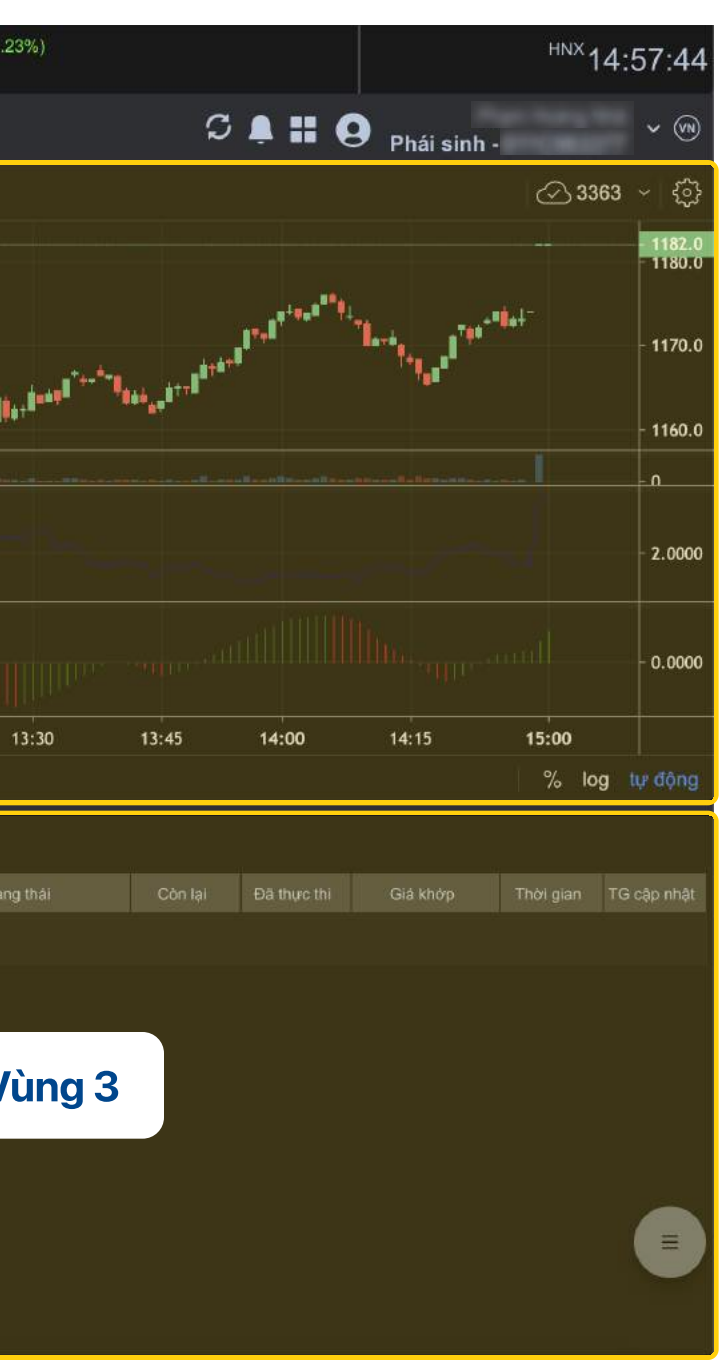

#### myhsc IV. Giao dịch phái sinh

| .:hsc |                        |               | 1,165.43           | +3.42 (+0.29%)       |               |            | VN30F2103                  | 1,182<br>Dô làch | .0 +20.0          | (+1.72%)<br>207 22K                                                                                                    |                       |                       | VN30IDX~               | 1                                                        | ,169.82  | +2.64 (+0            |
|-------|------------------------|---------------|--------------------|----------------------|---------------|------------|----------------------------|------------------|-------------------|----------------------------------------------------------------------------------------------------|-----------------------|-----------------------|------------------------|----------------------------------------------------------|----------|----------------------|
| 20    | Cơ Sở                  | Phái Sin      | h                  | RE 510M              |               |            | Doing cira                 | DŲ IĘCII         | T12.10 NL 2       | <b>^</b>                                                                                                    |                       |                       |                        |                                                          | 1 0,0000 | NE HOOM              |
|       | Mã HĐ<br>VN30F2103     | Giá cuối      | 1,182.0            | Thay đổi<br>+20.0    | %Thay đổi     | Khối lượng | Độ lệch<br>207.220         | KL               | nở (OI)<br>29,978 | VN30F2103                                                                                                    | 1m   ₿¢               | 0¢ ~ 🕀                | <u>)</u>               |                                                          |          |                      |
|       | VN30F2104<br>VN30F2106 |               | 1,189.5<br>1,183.6 | +19.5<br>+9.1        | Vùng 1        |            | 519<br>119                 | +19.68<br>+13.78 | 134<br>327        | -01182.0 H118                                                                                                    | 32.0 L1182.0          | -C1182.0 0.0 (0       | ).00%)                 |                                                          |          |                      |
| o0o   | TG                     | Giá           | KL                 | KL mua               | Mu<br>1 18    | a<br>10    | Bán<br>1 182 N             | KL               | bán<br>28         | , <sup>1</sup> , <sup>1</sup> , <sup>1</sup> , <sup>1</sup> , <sup>1</sup> , <sup>1</sup> , <sup>1</sup> , <sup>1</sup> | ŗå₿ <sup>₽Ţ™₽₽™</sup> | ******* <b>*</b> **** | <sup>-#**</sup> 8_↓+#+ | <sup>***</sup> <b>*</b> ******************************** |          | ••• <sup>•</sup> ••• |
| Ş     | 14:45<br>14:45         | 1,182.0       | 8,514 -<br>1       | 1                    | 1,18          | 0.9        | 1,182.1                    |                  | 1                 | ······································                                                                                  |                       |                       |                        |                                                          |          | let.                 |
|       | 14:30<br>14:30         | 1,174.0       | 2<br>129           | 1                    | 1,18<br>1,18  | 0.8<br>0.5 | 1,182.5<br>1,1 <u>82.7</u> |                  |                   | a 2                                                                                                    |                       |                       |                        |                                                          |          |                      |
|       | 14:29                  | 1,173.4       | 23<br>10           | 70                   | 1,18          | 0.0        | 1,182.9                    | - 6              | vun               | iy z                                                                                                    |                       |                       |                        |                                                          |          |                      |
|       | 14:29                  | 1,173.7       | 22<br>115          | ма но —<br>VN30F2103 | MUA           |            | ATO ATC                    |                  | MAK               |                                                                                                    |                       |                       |                        |                                                          |          |                      |
|       | 14:29                  | 1,174.0       | 32<br>49           | Giá                  |               |            | Khối lượng ———             |                  |                   | 10:3                                                                                                    | 30 1                  | 0:45 11               | :00 11:15              | 13:0                                                     | 0 1      | 3:15                 |
|       | Sức Mua                | ດແຫຼ່ Ban Đầu |                    |                      | 15,000,000    | 0 Số Dư l  | Ký Quỹ<br>Đã Hiệp Thực     |                  |                   |                                                                                                    | 15,000,000            | T D s                 | ữa Hủy Hủy tất cả      | ]                                                        |          |                      |
|       | Tỷ Lệ Ký Quị           | ý (%)         |                    |                      | 0.00%         | - Lai/Lō   | 5 Tạm Tinh                 |                  |                   |                                                                                                    |                       | Mā HĐ                 | Loại                   |                                                          | Số lượng | Tra                  |
|       | Mā HĐ                  | Số vị thế mu  | a Số vị            | thể bản Vị tł        | hể ròng Giá m | iua TB     | Giá bán TB                 | Giá Tí           |                   | Tổng lãi lỗ                                                                                                    |                       |                       |                        |                                                          |          |                      |
|       |                        |               |                    |                      |               |            |                            |                  |                   |                                                                                                    |                       |                       |                        |                                                          |          |                      |
|       |                        |               |                    |                      |               |            |                            |                  |                   |                                                                                                    |                       |                       |                        |                                                          |          |                      |
|       |                        |               |                    |                      |               |            |                            |                  |                   |                                                                                                    |                       |                       |                        |                                                          |          |                      |
| ((r   |                        |               |                    |                      |               |            |                            |                  |                   |                                                                                                    |                       |                       |                        |                                                          |          |                      |

#### Xem mã hợp đồng chi tiết

Bấm chọn vào Mã hợp đồng hoặc dòng bất kỳ của **Vùng 1** để xem thông tin chi tiết về mã hợp đồng và đặt lệnh Mua/Bán tại **Vùng 2.** 

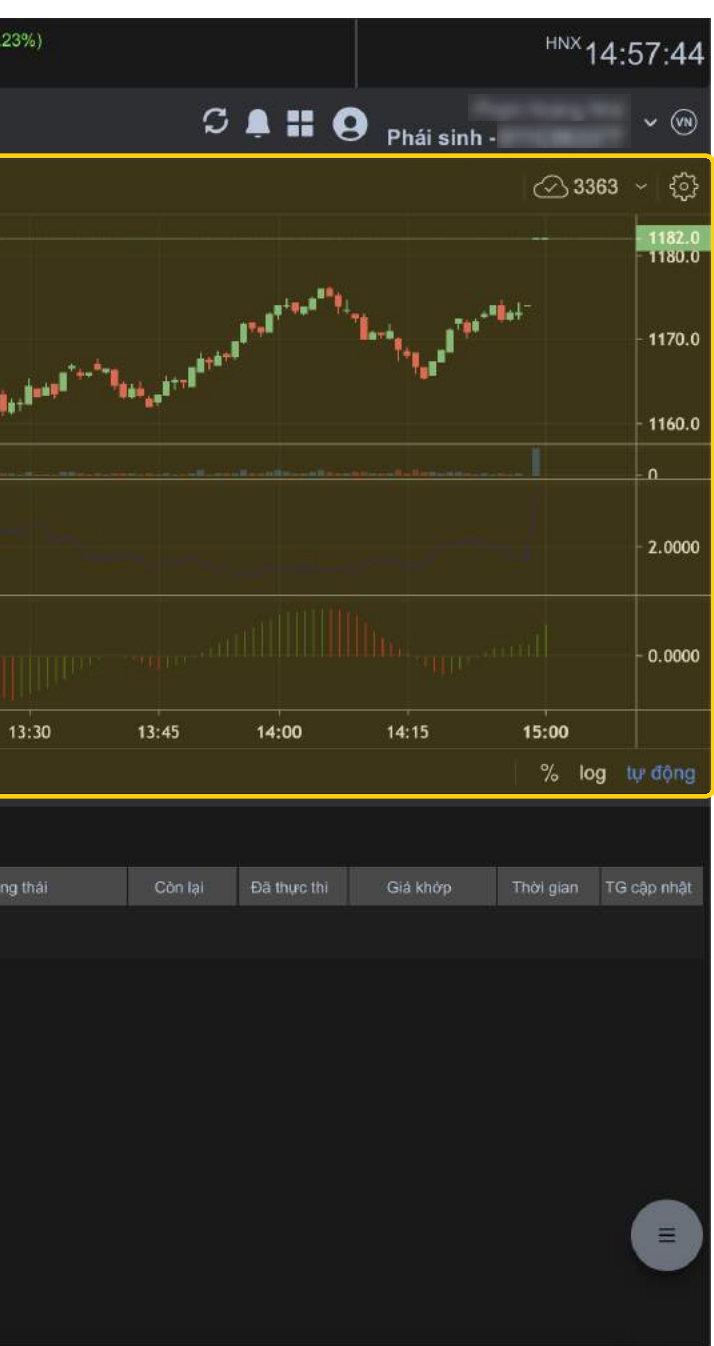

| .:hsc       |             |             | 1,165.43 +  | -3.42 (+0.29%) |                                         |               | VN30F2103                    | 30<br>20 | 1,182.0 +20.0     | (+1.72%)                                                                                                    |                                     | VN30IDX~                               | 1,169.82                                 | +2.64 (+0.1 |
|-------------|-------------|-------------|-------------|----------------|-----------------------------------------|---------------|------------------------------|----------|-------------------|----------------------------------------------------------------------------------------------------|-------------------------------------|----------------------------------------|------------------------------------------|-------------|
|             | • GD TT     |             | GT 13,351B  | KL 510M        |                                         |               | <ul> <li>Đóng cửa</li> </ul> | 1        | Dộ lệch +12.18 KL | . 207.22K                                                                                                    |                                     |                                        | GT 6,686B                                | KL 165M     |
| 20          | Cơ Sở       | Phái Sir    | nh          |                |                                         |               |                              |          |                   |                                                                                                    |                                     |                                        |                                          |             |
| لحتقا       | Mã HĐ       | Giá cuối    |             | Thay đổi       | %Thay đối                               | Khối lượng    | Độ lệ                        | ch       | KL mở (OI)        | VN30F2103 1m                                                                                                    | ¢ ()¢ ~  🕀                          |                                        |                                          |             |
| Ъ           | VN30F2103   |             | 1,182.0     | +20.0          | +1.72%                                  |               | 207,220                      | +12.18   | 29,978            | 01182 0 H1182 0   1182                                                                                                    | 0 01182 0 0 0 00                    | 10%1                                   |                                          |             |
| مم          | VN30F2104   |             | 1,189.5     | +19.5          | +1.67%                                  |               | 519                          | +19.68   | 134               |                                                                                                    | .0 01102.0 0.0 (0.0                 | 10 78 )                                |                                          |             |
|             | VN30F2106   |             | 1,183.6     | +9.1           | +0.77%                                  |               | 119                          | +13.78   | 327               | and the second second s | *********************************** | ************************************** | 14-1 <sup>47</sup> *8-1                  |             |
| o00         | TG          | Giá         | KL          | KL mu          | a                                       | Mua           | Bán                          |          | KL bán            |                                                                                                    |                                     |                                        | an an an an an an an an an an an an an a | The state   |
|             | 14:45       | 1,182.0     | 8,514       |                | š <b>1</b> ,                            | 181.0         | 1,182.0                      |          | 28                | <b>a</b>                                                                                                    |                                     |                                        |                                          | المرا       |
| L<br>L<br>L | 14:45       | 1,174.0     | 1           |                | 1 <b>, 1,</b>                           | 180.9         | 1,182.1                      |          | 1                 |                                                                                                    |                                     |                                        |                                          |             |
|             | 14:30       | 1,174.0     | 2           |                | 1 <b>1</b> .                            | 180.8         | 1.182.5                      |          | 4                 |                                                                                                    |                                     |                                        |                                          |             |
|             | 14:30       | 1,173.1     | 129         |                | 1 <b>1</b>                              | 180 5         | 1 182 7                      |          | 17                |                                                                                                    |                                     |                                        |                                          |             |
|             | 14:29       | 1,173.4     | 23          | -7             | · • • • • • • • • • • • • • • • • • • • | 100.0         | 1,102.7                      |          | .,                |                                                                                                    |                                     |                                        |                                          |             |
|             | 14:29       | 1,173.4     | 10          | 70             | ,<br>,                                  | 180.0         | 1,162.9                      |          | 3                 |                                                                                                    |                                     |                                        |                                          |             |
|             | 14:29       | 1,173.7     | 22          |                | MUA                                     |               |                              | BÁN      |                   |                                                                                                    |                                     |                                        |                                          |             |
|             | 14:29       | 1,172.5     | 115         | Mā HĐ          |                                         |               |                              |          |                   |                                                                                                    |                                     |                                        |                                          |             |
|             | 14:29       | 1,174.0     | 32          | VN30F2103      |                                         |               |                              | MIL      |                   | 10:30                                                                                                    | 10:45 11:0                          | 0 11:15                                | 13:00                                    | 13:15       |
|             | 14:29       | 1,173.1     | 49          |                |                                         |               | Kildi luʻqilg                |          |                   |                                                                                                    |                                     |                                        |                                          |             |
|             | 44.00       | 4.474.0     | ~~          |                |                                         |               | U                            |          |                   |                                                                                                    |                                     |                                        |                                          |             |
|             | Sức Mua     |             |             |                | 15,00                                   | 00,000 Số Dư  | r Ký Quỹ                     |          |                   | 15,000,000                                                                                                    | T 🖾 Siz                             | a Hủy Hủy tất cả                       |                                          |             |
|             | Ngưỡng Ký   | Quỹ Ban Đầu |             |                |                                         | - Lãi / L     | .ỗ Đã Hiện Thực              |          |                   |                                                                                                    | Mā HĐ                               | Loại                                   | Giá Số lượng                             | ı Trai      |
|             | Tỷ Lệ Ký Qu | Jỹ (%)      |             |                |                                         | 0.00% Lāi / L | ỗ Tạm Tính                   |          |                   |                                                                                                    |                                     |                                        |                                          |             |
|             | Mā HĐ       | Số vị thế m | ua Số vị ti | hế bán V       | thể ròng (                              | Giá mua TB    | Giá bán TB                   |          | Giá TB            | Tổng lãi lỗ                                                                                                    |                                     |                                        |                                          |             |
|             |             |             |             |                |                                         |               |                              |          |                   |                                                                                                    |                                     |                                        |                                          |             |
|             |             |             |             |                |                                         |               |                              |          |                   |                                                                                                    |                                     |                                        |                                          |             |
|             |             |             |             |                |                                         |               |                              |          |                   |                                                                                                    |                                     |                                        |                                          |             |
|             |             |             |             |                |                                         |               |                              |          |                   |                                                                                                    |                                     |                                        |                                          |             |
|             |             |             |             |                |                                         |               |                              |          |                   |                                                                                                    |                                     |                                        |                                          |             |
|             |             |             |             |                |                                         |               |                              |          |                   |                                                                                                    |                                     |                                        |                                          |             |
|             |             |             |             |                |                                         |               |                              |          |                   |                                                                                                    |                                     |                                        |                                          |             |
|             |             |             |             |                |                                         |               |                              |          |                   |                                                                                                    |                                     |                                        |                                          |             |
| (¢.         |             |             |             |                |                                         |               |                              |          |                   |                                                                                                    |                                     |                                        |                                          |             |

#### Đặt lệnh nhanh

Chọn mức giá phù hợp trên bảng thông tin giá mua bán tốt nhất và điền khối lượng cần Mua hoặc Bán tương ứng.

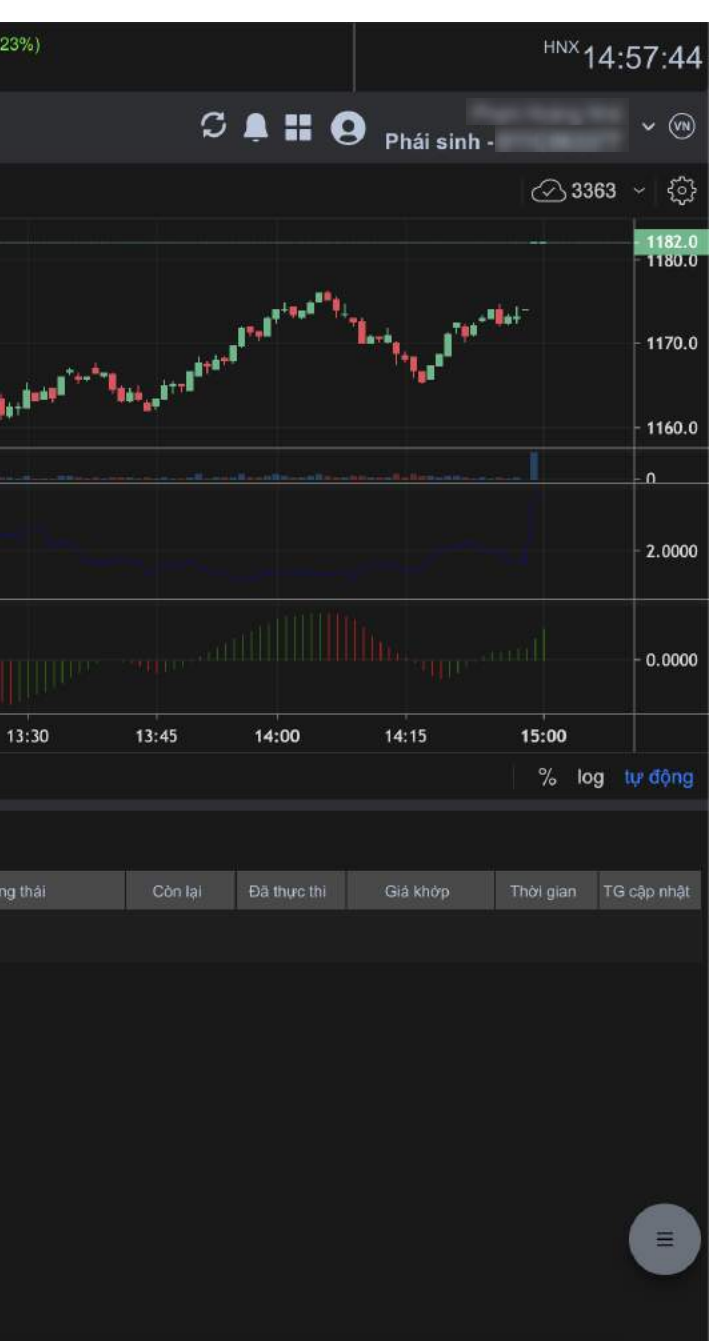

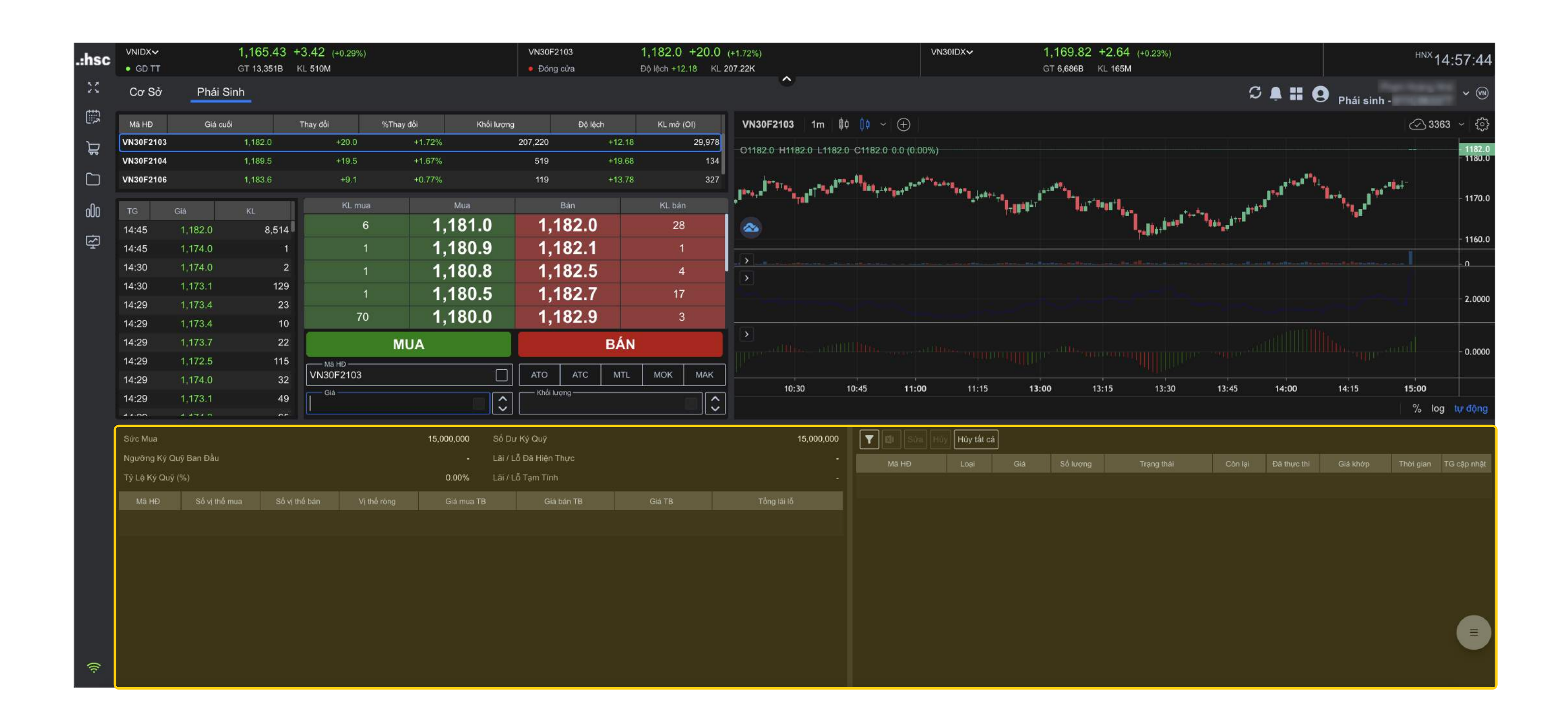

#### Quản lý sổ lệnh và tài sản

Xem thông tin nhanh, trực tiếp về Sổ lệnh và Tài sản của Phái sinh mà không cần thêm thao tác nào.

#### myhsc IV. Giao dịch phái sinh

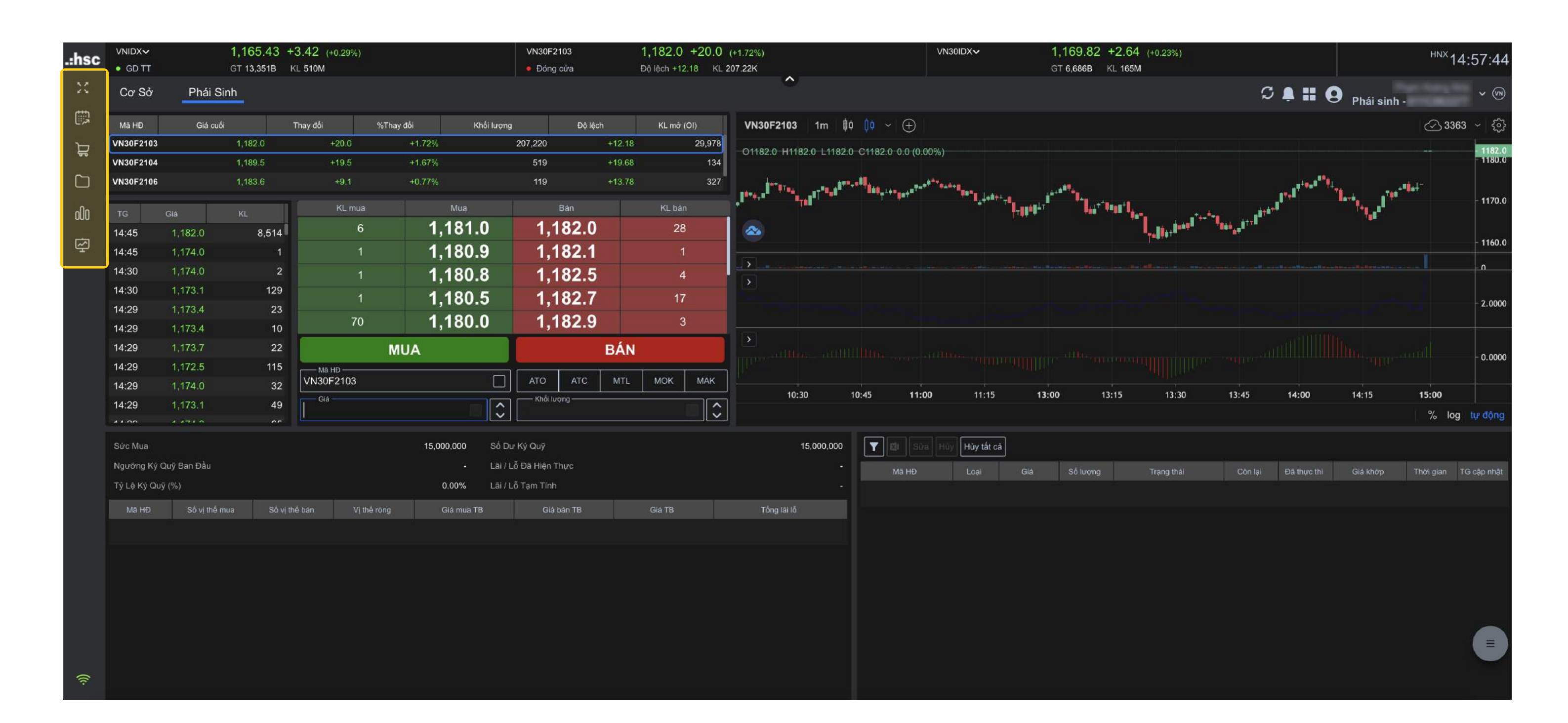

#### Thanh tính năng hỗ trợ giao dịch phái sinh

K X K X Xem toàn màn hình

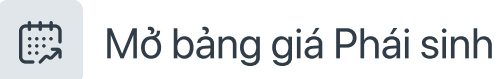

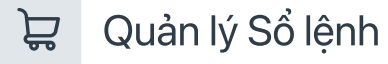

Quản lý tài sản

10 Thông tin chứng khoán

 $\overline{\mathbf{x}}$ Biểu đồ phân tích kỹ thuật

#### **myhsc** V. Dịch vụ chuyển tiền trực tuyến

| Dammye       Cuydmithi       Tuy win         Ngridi       Rattién       Cuydmithitik       Tuy win         Thông tin chuyển tiến       Image: Color of the state state st | Sài<br>1 Dai<br>7.i<br>18<br>18<br>11<br>17<br>1, Về c<br>11, Về c | Cổ phiếu - 011<br>Cổ phiếu - 011<br>Chuyển tiền<br>chúng tôi Hỗ trợ |               |
|----------------------------------------------------------------------------------------------------|--------------------------------------------------------------------|---------------------------------------------------------------------|---------------|
| Ngp téň       Ru téň       Chuyển ngh tiế         Thông tin chuyển tiến       I Hướng đắn         Từ tài khoản       Cổ phiếu-011C504491         Tổi da có thể chuyển       50.092,303,776         Số tiến chuyển       Phái sinh -011C504491         Đến tài khoản       Phái sinh -011C504491         Chủ tài khoản       Lê Vũ Hoàng Lân         Số tiến       Nội dung         Số tiến       Nội dung         Q,000,000       vao                                                                                                    | Danh mục Chuyển tiển                                               |                                                                     | <b>II</b> (V) |
| Thông tin chuyển tiền               Hướng dẫn           Từ tài khoản              Cố phiếu - 011C504491           Tới da có thể chuyển              50,092,303,776          Số tiền chuyển không bị tinh lãi              50,092,303,776          Diền tải khoản              Phái sinh - 011C504491          Diễn tải khoản              Là Vũ Hoàng Lân          Số tiền              Nội dung          2,000,000,000         vio                                                                                                    | Nộp tiền Rút tiển Chuyển nội bộ Truy vấn                           |                                                                     |               |
| Từ tài khoản       Cổ phiếu - 011C504491         Tối đa có thể chuyển       50,092,303,776         Số tiển chuyển không bị tính lài       50,092,303,776         Đến tài khoản       Phái sinh - 011C504491         Chủ tài khoản       Lê Vũ Hoàng Lâm         Số tiến       Nội dung         2,000,000,000       trư         Làm lại       Chuyến tiến                                                                                                    | Thông tin chuyển tiền                                              | Hướng dẫn                                                           |               |
| Từ tài khoản Cổ phiếu - 011C504491   Tối đa có thể chuyển 50,092,303,776   Số tiền chuyển không bị tính lãi 50,092,303,776   Dến tài khoản Phái sinh - 011C504491   Chủ tài khoản Lê Vũ Hoàng Lâm   Số tiền Nội dung   2,000,000 vư   Chuyển tiền noi bo Jàm lại                                                                                                    |                                                                    |                                                                     |               |
| Tối đa có thể chuyển       50,092,303,776         Số tiển chuyển không bị tính lãi       50,092,303,776         Dến tài khoản       Phái sinh - 011C504491         Chủ tài khoản       Lê Vũ Hoàng Lâm         Số tiển       Nội dung         2,000,000,000       VH0         Chuyển tiền       Chuyển tiền                                                                                                    | Từ tài khoản                                                       | Cổ phiếu - 011C504491 ~                                             |               |
| Dến tài khoản Phái sinh - 011C504491   Chủ tài khoản Lê Vũ Hoàng Lâm     Số tiền Nội dung   2,000,000 VND     Chuyển tiền                                                                                                    | Tối đa có thể chuyển<br>Số tiền chuyển không bị tính lãi           | 50,092,303,776<br>50,092,303,776                                    |               |
| Chủ tài khoản Lê Vũ Hoàng Lâm   Số tiển Nội dung   2,000,000,000 VND   Chuyen tien noi bo X   Làm lại Chuyển tiền                                                                                                    | Đến tài khoản                                                      | Phái sinh - 011C504491 ~                                            |               |
| Số tiền Nội dung<br>2,000,000 VND Chuyen tien noi bo<br>Làm lại Chuyển tiền                                                                                                    | Chủ tài khoản                                                      | Lê Vũ Hoàng Lâm                                                     |               |
| 2,000,000 VND Chuyen tien noi bo                                                                                                    | Số tiền                                                            | Nội dung                                                            |               |
| Làm lại Chuyển tiền                                                                                                    | 2,000,000,000 VND                                                  | Chuyen tien noi bo                                                  |               |
|                                                                                                    |                                                                    | Làm lại Chuyển tiền                                                 |               |
|                                                                                                    |                                                                    |                                                                     |               |

### Giao diện Chuyển tiền

Chọn menu Thông tin tài khoản, bấm chọn **hà**à chọn **Chuyển tiền** để thực hiện các thao tác như: **Nộp tiền, Rút tiền, Chuyển nội bộ, Truy vấn.** 

#### **myhsc** VI. Quản lý danh mục tài sản tổng hợp

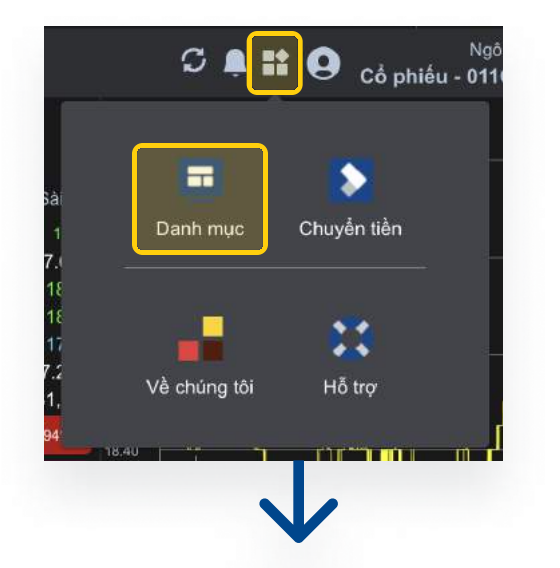

| hsc Danh muc                           | c Chuyển tiến ∽   |                                                   |     |     |                     |                    |
|----------------------------------------|-------------------|---------------------------------------------------|-----|-----|---------------------|--------------------|
| Tổng quan                              |                   |                                                   |     |     |                     |                    |
| Tổng giá trị tài khoản<br>50,100,600,0 | 176               | Tổng thay đổi trong ngày<br><b>49,432,507,643</b> |     | N/A | Phân bổ             |                    |
| Tài khoản                              | Giá trị tài khoản | Thay đổi trong ngày                               | %   |     |                     |                    |
| Rổ phiếu                               | 50,150,600,076    | 49,482,507,643                                    | N/A | >   |                     |                    |
| Phái sinh                              | -50 000 000       | -50.000.000                                       | N/A | × 1 | 100.10%<br>Cổ phiếu | 0.00%<br>Phái sinh |

sinh.

### Quản lý danh mục tài sản tổng hợp

Chọn menu Thông tin tài khoản, bấm chọn 💾 à chọn **Danh mục** để xem thông tin nhanh về Tổng giá trị tài sản, Tổng thay đổi trong ngày, Tỷ lệ phân bổ Cổ phiếu và Phái

#### Liên hệ

Mọi thắc mắc, Quý khách hàng vui lòng liên hệ với chúng tôi qua các kênh sau:

#### TRUNG TÂM DỊCH VỤ KHÁCH HÀNG

- support@hsc.com.vn
- **L** (028) 3823 3298 (nhấn phím 0)
- 🕑 Trực tiếp tại văn phòng:

Tầng 2, Tòa nhà AB, 76 Lê Lai, Phường Bến Thành, Quận 1, TP Hồ Chí Minh

Tầng 2, Tòa Nhà CornerStone, 16 Phan Chu Trinh, Quận Hoàn Kiếm, Hà Nội

#### CHUYÊN VIÊN QUẢN LÝ TÀI KHOẢN CỦA QUÝ KHÁCH